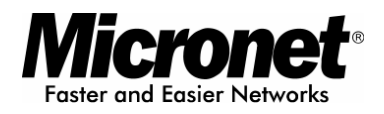

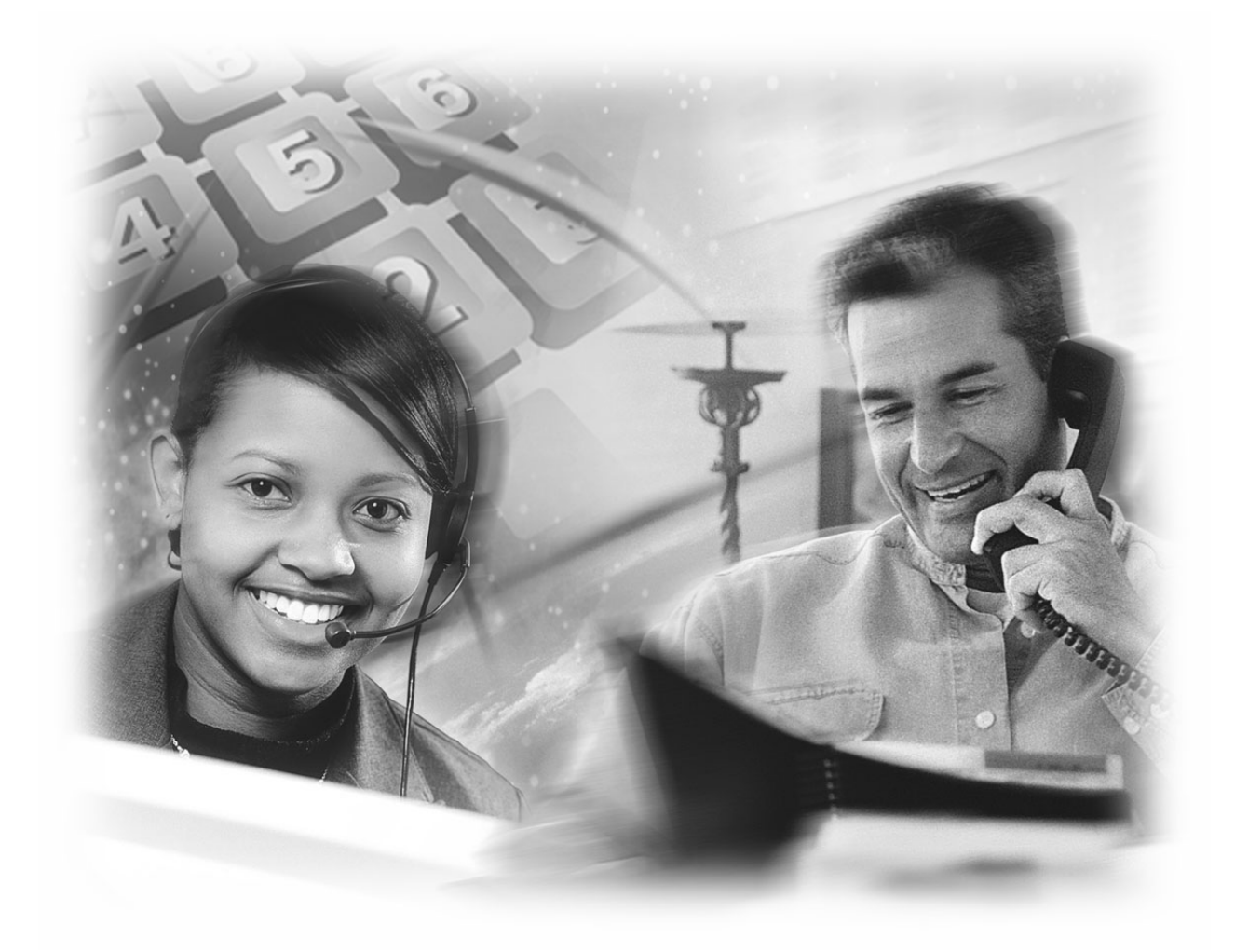

**User's Manual** 

# **IP Telephone Gateway**

## Model No.: SP5001/S

http://www.micronet.info

## **Table of Contents**

| 1. | VOI   | P GATEWAY OVERVIEW                                 | 4  |
|----|-------|----------------------------------------------------|----|
|    | 1.1.  | Overview                                           | 4  |
|    | 1.2.  | FEATURES                                           | 4  |
|    | 1.3.  | DEFAULT SETTINGS                                   | 5  |
|    | 1.4.  | HARDWARE SPECIFICATIONS                            | 6  |
| 2. | GET   | TING STARTED                                       | 9  |
|    | 2.1.  | SETTING UP THE GATEWAY                             | 9  |
|    | 2.2.  | CONFIGURE THE FXS GATEWAY IP ADDRESS               | 13 |
|    | 2.3.  | Configure Proxy Mode                               | 13 |
|    | 2.4.  | SAVING YOUR CONFIGURATIONS                         | 14 |
| 2  | 2.5.  | Example Diagram                                    | 14 |
| 3. | WE    | 3 CONFIGURATION                                    | 15 |
|    | 3.1.  | SETTING UP THE TCP/IP PROTOCOL                     | 15 |
| ć  | 3.2.  | ACCESSING THE WEB CONFIGURATION                    | 19 |
|    | 3.3.  | Configure IP Address                               | 21 |
|    | 3.4.  | Configure Proxy Mode                               | 23 |
| ÷  | 3.5.  | SAVING YOUR CONFIGURATIONS                         | 24 |
| ÷  | 3.6.  | IP SHARING CONFIGURATION                           | 26 |
|    | 3.7.  | Two gateways attached to IP Sharing Device(Router) | 28 |
| 4. | MA    | KING A VOIP CALL                                   | 30 |
| 4  | 4.1.  | PEER-TO-PEER MODE CONFIGURATION                    |    |
| 5  | UPC   | RADE ROM VERSION                                   | 32 |
|    |       |                                                    |    |
| 6. | WEI   | B INTERFACE COMMAND LIST                           |    |
| (  | 6.1.  | NETWORK INTERFACE                                  | 35 |
| (  | 6.2.  | SIP INFORMATION                                    |    |
| (  | 6.3.  | SYSTEM CONFIGURATION                               |    |
| (  | 6.4.  | PPPOE CONFIGURATION                                |    |
| (  | 6.5.  | VOICE CONFIGURATION                                | 40 |
| (  | 6.6.  | PHONE PATTERN CONFIGURATION                        | 41 |
| (  | 6.7.  | SUPPORT CONFIGURATION                              | 42 |
| (  | 6.8.  | PHONE BOOK CONFIGURATION                           | 43 |
| (  | 6.9.  | DSCP CONFIGURATION                                 | 44 |
| (  | 6.10. | Password Configuration                             | 45 |

|    | 6.11. | ROM UPGRADE   | .46  |
|----|-------|---------------|------|
|    | 6.12. | FLASH CLEAN   | .47  |
|    | 6.13. | Сомміт Дата   | .47  |
|    | 6.14. | REBOOT SYSTEM | .47  |
| 7. | CON   | /MAND LIST    | .48  |
|    | 7.1.  | [HELP]        | .49  |
|    | 7.2.  | [QUIT]        | .49  |
|    | 7.3.  | [DEBUG]       | . 50 |
|    | 7.4.  | [REBOOT]      | .51  |
|    | 7.5.  | [COMMIT]      | .51  |
|    | 7.6.  | [IFADDR]      | . 52 |
|    | 7.7.  | [TIME]        | . 55 |
|    | 7.8.  | [PING]        | . 55 |
|    | 7.9.  | [PBOOK]       | . 55 |
|    | 7.10. | [PPPOE]       | . 57 |
|    | 7.11. | [FLASH]       | . 58 |
|    | 7.12. | [SYSCONF]     | .59  |
|    | 7.13. | [SIP]         | .61  |
|    | 7.14. | [SECURITY]    | .62  |
|    | 7.15. | [VOICE]       | .63  |
|    | 7.16. | [SUPPORT]     | .65  |
|    | 7.17. | [TOS]         | .66  |
|    | 7.18. | [PHONE]       | .67  |
|    | 7.19. | [BUREAU]      | .69  |
|    | 7.20. | [ROM]         | .70  |
|    | 7.21. | [PASSWD]      | .71  |
|    |       |               |      |

### About this User's Manual

This user's guide gives hardware specifications and explains web configuration and command line configuration for the FXS Gateway SP5001/S.

#### Online Upgrade

Please refer to <u>http://www.micronet.info/</u> for additional support documentation.

#### **General Syntax Conventions**

Mouse action sequences are denoted using a comma. For example, click start, Settings, Control Panel, Network means first you click Start, Click or move the mouse pointer over Settings the click or move the mouse pointer over Control Panel and finally click (or double-click) Network.

"Enter" means to type one or more characters.

Predefined choices are in **Bold Arial** Font.

A single keystroke is in Arial font and enclosed in square brackets. [Enter] means the Enter.

For brevity's sake, we will use "e.g.," as shorthand for "for instance", and "i.e.," for "that is" or "in other words."

#### **Related Documentation**

This user's guide provides hardware connection details and configuration and management instruction for the managements FXS Gateway.

Please refer to <u>http://www.micronet.info/</u> for additional support documentation.

## 1. VoIP Gateway Overview

The chapter introduces the VoIP Gateway general feature, factory default settings and hardware.

## 1.1. Overview

SP5001/S FXS Gateway integrated data and voice in one device, which based on IETF RFC 3261 bis-09 compliance, provides voice and fax over IP networks. Its simplified operation and configuration features are the most suitable for residential and SOHO application. Just an IP address and one phone set bring you into Voice over IP world.

## 1.2. Features

- IETF RFC 3261 bis-09 compliance
- Configuration interface: RS-232 Console

#### TELNET

### HTTP web management

- Transmit Voice and T.38 fax simultaneously
- Provides call progress tone
- E.164 Common Dial PI an
- DTMF Dialing
- Inband / Outband DTMF
- TFTP/FTP software upgrade
- Remote configuration/ reset
- LED indication for system status
- Support Static IP, DHCP and PPPoE
- EMS support (Element Management System)
- Dimensions: 165(W) x 29(H) x 139 mm (D)

#### Audio feature

- Codec: G.711 a/µlaw, G.723.1 (6.3kbps), G.729A
- VAD (Voice Activity Detection)
- CNG (Comfort Noise Generate)
- G.168/165-compliant adaptive echo cancellation

- Dynamic Jitter Buffer
- Bad Frame Interpolation
- Voice/DTMF Gain Settings

#### Interface

- Four 10/100 Base-T Ethernet RJ45 ports (Auto LAN MDI/MDIX).
- One DB-9 RS232 COM Port.
- One RJ11 Telephone Port (FXS).
- DC 12V input.

#### **System Monitoring**

System status (Link, Ready, Status, TEL, Power).

#### **Remote Firmware Upgrade**

You can use FTP/TFTP to perform configuration backup/restore and firmware upgrade for the FXS Gateway from a remote location.

#### Security

Password protection for system management VLAN

## 1.3. Default Settings

The following are the settings of the defualt profile

#### **IP Parameters**

IP Address = 10.1.1.3 Subnet mask = 255.0.0.0 Default gateway = 10.1.1.254 Console, Telnet and Web Login Password Login = root Password = Null (default)

## 1.4. Hardware Specifications

#### **Front Panels**

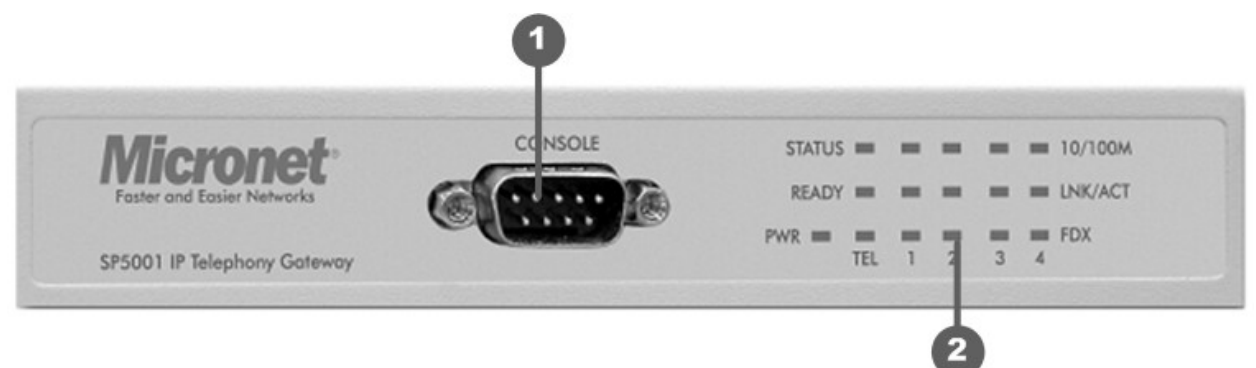

- (1) RS232 COM Port (9600, n, 8, 1)
- (2) LED Status Display

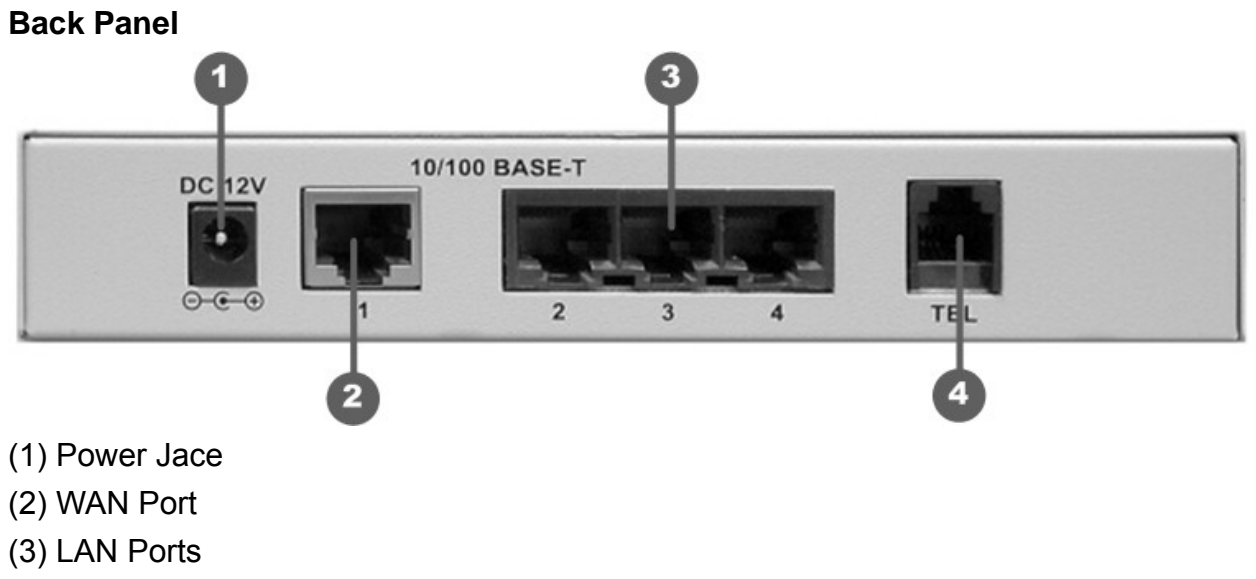

(4) RJ-11 Port (FXS Port)

## LED Status Functions:

| LEDs    | Functions  | Status      | Active        | Description                          |
|---------|------------|-------------|---------------|--------------------------------------|
|         | Power      | Groop       | On            | The Power is on                      |
|         | rowei      | Green       | Off           | The Power is off                     |
| тсі     | тсі        | Ded         | On            | The Telephone is Off-Hook.           |
|         |            | Reu         | Off           | The Telephone is On-Hook.            |
|         | Boody      | Croon       | Slow Blinking | Normal mode.                         |
| READT   | Reauy      | Green       | Fast Blinking | Downloading mode.                    |
|         |            |             | On            | Proxy mode and has registered to     |
|         |            |             | On            | Proxy server successfully            |
| STATUS  | Statue     | Green       | Blinking      | Proxy mode and has not yet           |
| 51A105  | Sidius     |             |               | registered to Proxy server.          |
|         |            |             |               | Downloading mode.                    |
|         |            |             | Off           | Peer-to-Peer Mode.                   |
|         |            | Green       | On            | Ethernet connection has been         |
|         | LAN        |             | On            | established                          |
| ACT/LNK |            |             | Plinking      | Ethernet data is being transmitted / |
|         |            |             | Dilliking     | received.                            |
|         |            |             | Off           | No connection                        |
| 100/10  |            | Groop       | On            | The 100M LAN is connected.           |
| 100/10  |            | Off The 10M |               | The 10M LAN is connected.            |
|         |            | Groop       | On            | Transmitting mode is full duplex.    |
|         | u   /   la | Gleen       | Off           | Transmitting mode is half duplex.    |

### **Connection Ports**

#### **Ethernet Port:**

Ethernet port is for connecting VoIP Gateway to network, transmit rate supports 10/100 Base-T.

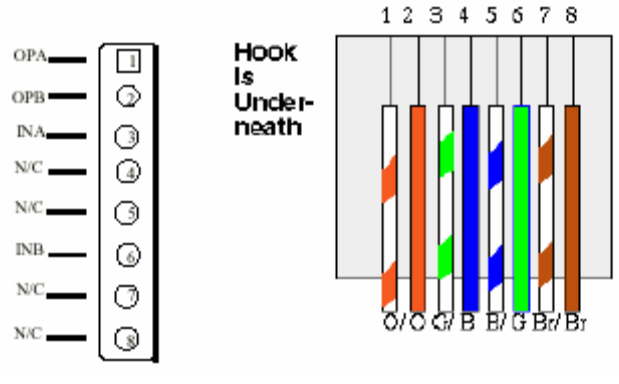

Ethernet connector (LAN)

### **COM Port:**

RS232 console port (DB-9pin male connector)

Note: use straightforward cable to connect to your computer.

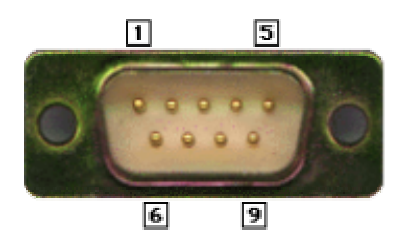

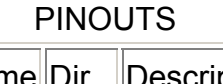

| Pin | Name | Dir | Description   |
|-----|------|-----|---------------|
| 2   | RXD  | -   | Receive Data  |
| 3   | TXD  | ->  | Transmit Data |
| 5   | GND  |     | System Ground |

#### **TEL Port:**

RJ-11 connector, FXS interface. To connect analog phone sets or trunk line of PABX.

12V DC Port: DC Power supply.

## 2. Getting Started

This section outlines how to connect your VoIP Gateway to the LAN and the WAN. In the case of connecting a Cable Modem you must connect the coaxial cable from your cable service to the threaded coaxial cable connect on the back of the cable modem.

## 2.1. Setting Up the Gateway

For the initial configuration of your VoIP Gateway, you need to use terminal emulator software (Hyper Terminal for example) on a workstation and connect it to the VoIP Gateway the console port. Connect the 9-pin end of the console cable to the console port of the VoIP Gateway and the other end to a serial port (COM1, COM2 or other COM port) of your workstation. You can use an extension RS-232 cable if the enclosed one is too short. After the initial setup, you can modify the configuration remotely through telnet connections.

1. Connect your computer and VoIP gateway with serial cable

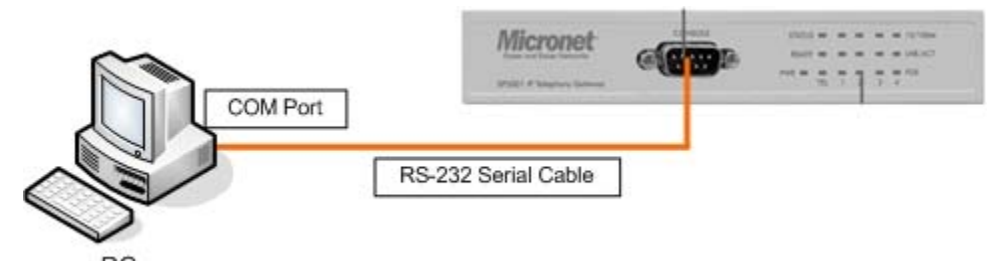

2. From Windows (Windows XP), click

| Start $\rightarrow$ | <b>Programes</b> | → Accessories | → Commi | unications – | Hyper | Terminal |
|---------------------|------------------|---------------|---------|--------------|-------|----------|
|---------------------|------------------|---------------|---------|--------------|-------|----------|

| 🍫 New Connectio   | on - HyperTerminal                                                                                                    | ×          |
|-------------------|----------------------------------------------------------------------------------------------------|------------|
| File Edit View Ca | il Transfer Help                                                                                                    |            |
| 0 🖻 🗃 🗿           |                                                                                                    |            |
| -                 | Connection Description       Image: Connection         Image: Connection       Enter a name and choose an icon for the connection:         Name: Connection       Image: Connection         Icon: Connection       Image: Connection         Icon: Connection       Image: Con |            |
| Disconnected      | Auto detect Auto detect SCROLL: CAPS NUM Capture                                                                                                    | Print echo |

3. Select the COM port

| Connect To        |                                         |  |  |
|-------------------|-----------------------------------------|--|--|
| 🧞 test            |                                         |  |  |
| Enter details for | the phone number that you want to dial: |  |  |
| Country/region:   | United States (1)                       |  |  |
| Area code:        | 9                                       |  |  |
| Phone number:     |                                         |  |  |
| Connect using:    | СОМ1                                    |  |  |
|                   | OK Cancel                               |  |  |

4. Configure the COM port Porperties

| OM1 Properties         |      | ? 🛛              |
|------------------------|------|------------------|
| Port Settings          |      |                  |
| Bits per second:       | 9600 | ~                |
| Data bits:             | 8    | ~                |
| Parit <mark>y</mark> : | None | ~                |
| Stop bits:             | 1    | ~                |
| Flow control:          | None | ~                |
|                        |      | Restore Defaults |
|                        | K (  | Cancel Apply     |

Terminal Program is ready

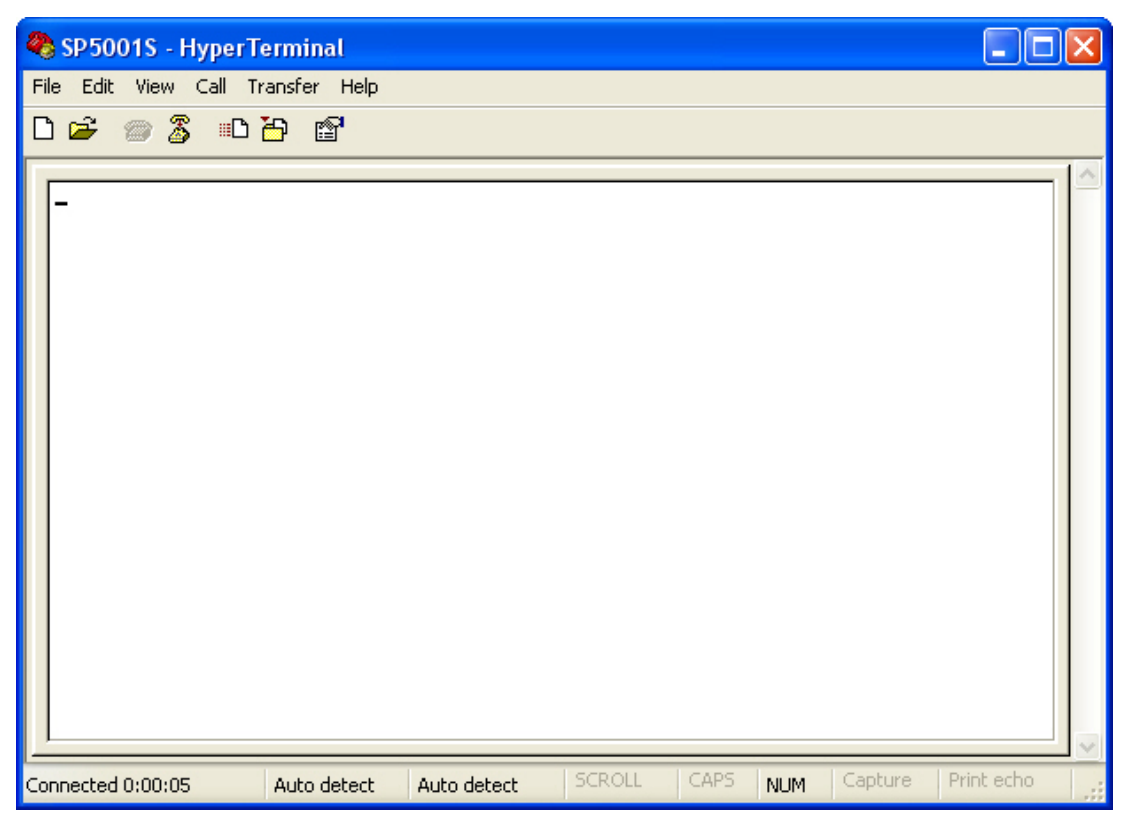

#### 5. Power On the Gateway

Caution:

To prevent damage to the VoIP Gateway, first make sure you have the correct AC power adapter. Please check the power specifications before you connect to the gateway.

It takes about 40 seconds to complete booting, once the **login:** showed, the FXS gateway has booted completely and ready to set the configurations.

| 🏶 SP5001S - HyperTerminal                                                                                                    |
|----------------------------------------------------------------------------------------------------|
| File Edit View Call Transfer Help                                                                                                    |
|                                                                                                    |
| Attached TCP/IP interface to cpm unit 0<br>Attaching interface lo0done<br>Please wait while system is initializing SAttached TCP/IP interface t<br>o cpm unit 0<br>Attaching interface lo0done<br>0x7ac548 (tNetTask): arp info overwritten for c0a80001 by 00:08:54:d0:02:41<br>HTTPD initialized<br>no answer from 192.168.0.250<br>WorkMode : PR0XY_MODE<br>Start registering to Proxy server<br>AC4804[0] is ok<br>successful 1 2<br>Initialize OSS librariesOK!<br>VP v1.42 stack open successfully.<br>login: |
| Connected 0:01:37 Auto detect 9600 8-N-1 SCROLL CAPS NUM Capture Print echo                                                                                                    |

## 2.2. Configure the FXS gateway IP address

| Subnet mask<br>Default gateway<br>NAT enabled<br>DHCP startup<br>SNTP           | : 255.0.0.0<br>: 10.1.1.254<br>: OFF<br>: OFF<br>: mode=1<br>server 168.95.195.12<br>time zone : GMT+8<br>cycle=1024 mins |
|---------------------------------------------------------------------------------|----------------------------------------------------------------------------------------------------|
| IPSharing                                                                       | : no IPSharing device.                                                                                                    |
| Primary DNS Server<br>Secondary DNS Server                                      | : 168.95.1.1<br>: 168.95.1.1                                                                                              |
| EMS IP Address<br>EMS User ID<br>EMS Password<br>EMS cycle time<br>usr/config\$ | : 192.168.0.250<br>: vwusr<br>: vwusr<br>: 0                                                                              |
| usr/config\$                                                                    |                                                                                                    |
| usr/config\$ ifaddr -ip 61<br>—                                                 | 1.219.198.204 -mask 255.255.255.248 -gate 61.219.168.201                                                                  |

Use [ifaddr] command to configure the IP address

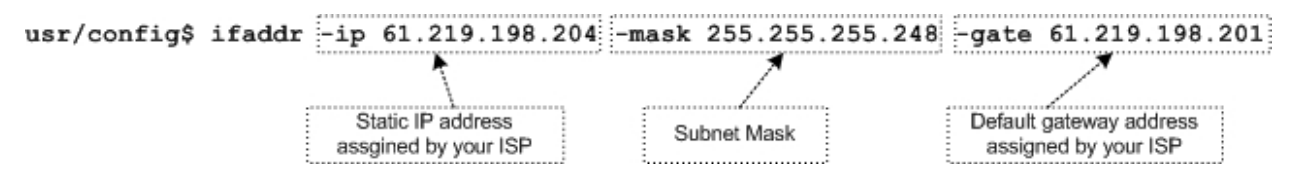

## 2.3. Configure Proxy Mode

1. Use [sip] command to configure Application Mode

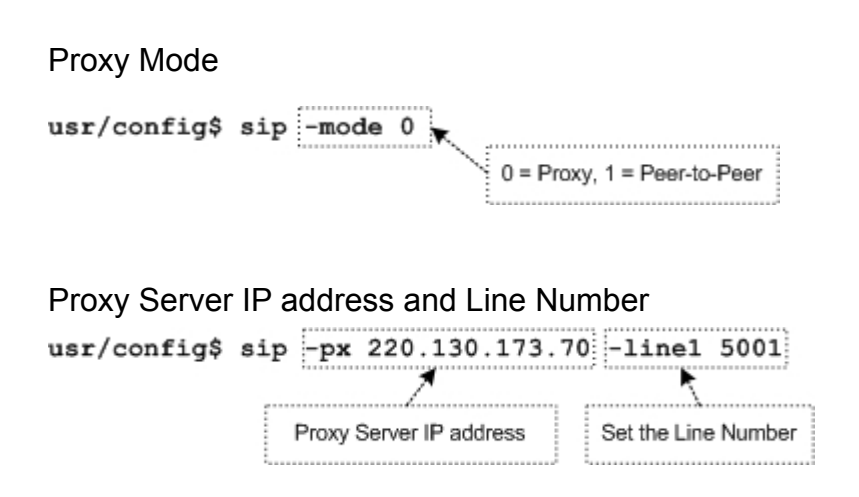

Note: The Line Number may be same as your account number, depend on your service provider.

| 2.   | Use [sec | curity] con | nmand | to configure | e the accoun | t and password |  |
|------|----------|-------------|-------|--------------|--------------|----------------|--|
| usr/ | config\$ | security    | -line | 1 -name 50   | 01 -pwd 500  | -pwd 5001      |  |
|      |          |             | Ac    | count Name   | Account Pas  | sword          |  |

Note : For the SP5001/S, the gateway has Line 1 only

## 2.4. Saving your configurations

Use the [commit] to save the configurations usr/config\$ commit

Use the [reboot] to re-start your gateway usr/config\$ reboot

Note : After changed the configurations, you must use [**commit**] and [**reboot**] commands to take new configurations effective.

## 2.5. Example Diagram

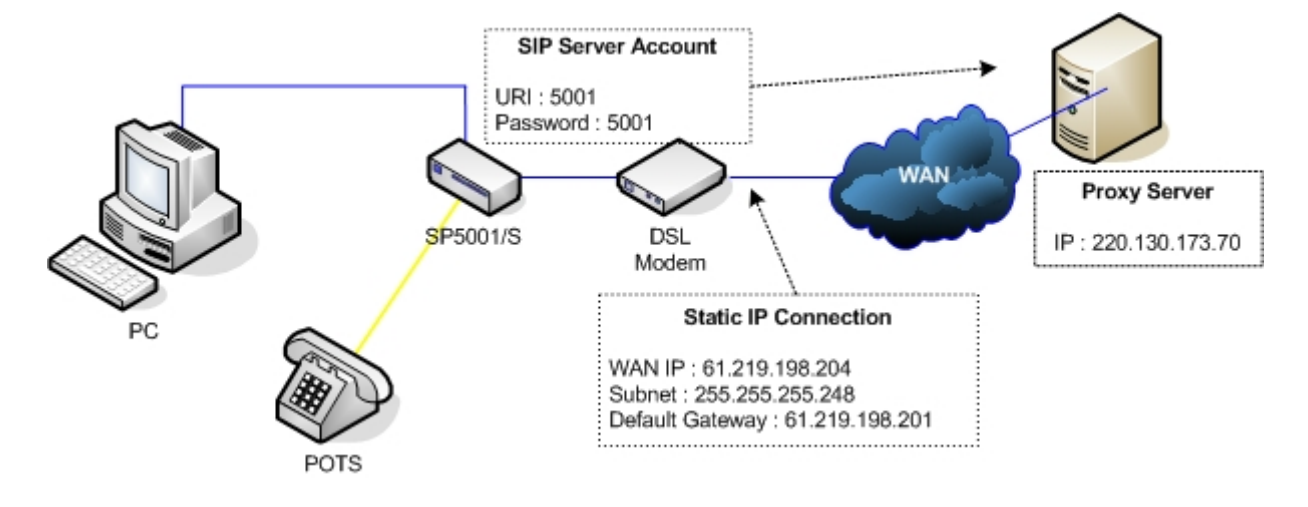

## 3. Web Configuration

The embedded web configuration allows you to use a web browser to manage the FXS Gateway.

## 3.1. Setting Up the TCP/IP Protocol

### 1. Open your PC network adapter Properties

| 📥 SP 261 2R Properties                                                                                                    | ? 🔀                 |
|----------------------------------------------------------------------------------------------------|---------------------|
| General Authentication Advanced                                                                                                    |                     |
| Connect using:                                                                                                    |                     |
| 📖 Micronet SP2612R 10/100/1000 Mbps Gigabit                                                                                                    | Ethernet A          |
|                                                                                                    | onfigure            |
| This connection uses the following items:                                                                                                    |                     |
| 🗹 🚚 QoS Packet Scheduler                                                                                                    | ~                   |
| 🗹 🐨 Network Monitor Driver                                                                                                    |                     |
| Internet Protocol (TCP/IP)                                                                                                    | ~                   |
|                                                                                                    |                     |
| Install Uninstall Pr                                                                                                    | roperties           |
| ⊂ Description                                                                                                    |                     |
| Transmission Control Protocol/Internet Protocol. The<br>wide area network protocol that provides communic<br>across diverse interconnected networks. | e default<br>:ation |
| Show icon in notification area when connected                                                                                                    |                     |
| ОК                                                                                                    | Cancel              |

Note : If you are not sure about the TCP/IP Protocol, check with your network administrator.

2. Select the Internet Protocol (TCP/IP) and click [Properties]

| 🕹 SP 2612R Properties 🛛 🕐 🗙                                                                                                    |
|----------------------------------------------------------------------------------------------------|
| General Authentication Advanced                                                                                                    |
| Connect using:                                                                                                    |
| Micronet SP2612R 10/100/1000 Mbps Gigabit Ethernet A                                                                                                    |
| Configure                                                                                                    |
| This connection uses the following items:                                                                                                    |
| 🗹 📮 QoS Packet Scheduler 🛛 🔼                                                                                                    |
| Retwork Monitor Driver                                                                                                    |
| ✓ The Internet Protocol (TCP/IP)                                                                                                    |
|                                                                                                    |
| Install Uninstall Properties                                                                                                    |
| Description                                                                                                    |
| Transmission Control Protocol/Internet Protocol. The default<br>wide area network protocol that provides communication<br>across diverse interconnected networks. |
| Show icon in notification area when connected                                                                                                    |
| OK Cancel                                                                                                    |

3. Click the [Advanced...]

| Internet Protocol (TCP/IP) Properties                                                                                                    |                     |  |  |  |
|----------------------------------------------------------------------------------------------------|---------------------|--|--|--|
| General                                                                                                    |                     |  |  |  |
| You can get IP settings assigned automatically if your network supports<br>this capability. Otherwise, you need to ask your network administrator for<br>the appropriate IP settings. |                     |  |  |  |
| Obtain an IP address automatically                                                                                                    |                     |  |  |  |
| Our of the following IP address: ──                                                                                                    |                     |  |  |  |
| IP address:                                                                                                    | 192.168.0.8         |  |  |  |
| Subnet mask:                                                                                                    | 255 . 255 . 255 . 0 |  |  |  |
| Default gateway:                                                                                                    | 192.168.0.1         |  |  |  |
| Obtain DNS server address autor                                                                                                    | natically           |  |  |  |
| • Use the following DNS server add                                                                                                    | dresses:            |  |  |  |
| Preferred DNS server:                                                                                                    | 168 . 95 . 1 . 1    |  |  |  |
| Alternate DNS server:                                                                                                    | 168 . 95 . 192 . 1  |  |  |  |
|                                                                                                    | Advanced            |  |  |  |
|                                                                                                    | OK Cancel           |  |  |  |

4. On the Advanced TCP/IP Settings window, click [Add...]

| Advanced TCP/IP Se        | ettings                         | ?×    |
|---------------------------|---------------------------------|-------|
| IP Settings DNS \         | WINS Options                    |       |
| - IP addresses            |                                 |       |
| IP address<br>192.168.0.8 | Subnet mask<br>255, 255, 255, 0 |       |
|                           | Add Edit Remove                 |       |
| Default gateways: -       |                                 |       |
| Gateway                   | Metric                          |       |
| 192.168.0.1               | Automatic                       |       |
|                           | Add Edit Remove                 |       |
| Automatic metric          |                                 |       |
|                           |                                 |       |
|                           | OK Ca                           | ancel |

5. Enter the IP address and Subnet mask address and click [Add]

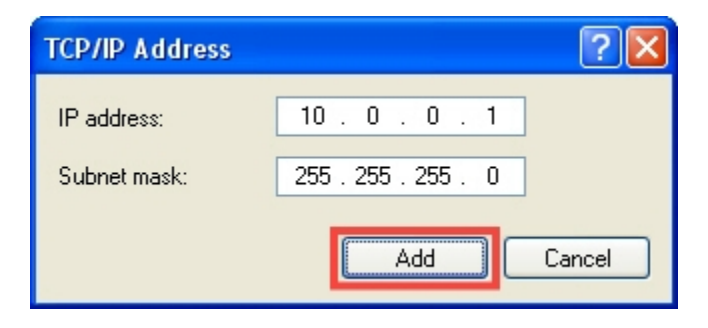

6. You have now two sets of IP address, and click [**OK**] to close the Advanced TCP/IP Settings window

| Advanced TCP/IP S       | iettings ?                     | × |
|-------------------------|--------------------------------|---|
| IP Settings DNS         | WINS Options                   | _ |
| - IP addresses          |                                |   |
| IP address              | Subnet mask                    |   |
| 192.168.0.8<br>10.0.0.1 | 255.255.255.0<br>255.255.255.0 |   |
|                         | Add Edit Remove                |   |
| Default gateways:       |                                |   |
| Gateway                 | Metric                         |   |
| 192.168.0.1             | Automatic                      |   |
|                         | Add Edit Remove                |   |
| Automatic metric        | c                              |   |
| Interface metric:       |                                |   |
|                         |                                |   |
|                         | OK Cancel                      |   |

- 7. Click [**OK**] button, to complete the TCP/IP installation.
- 8. Power Up Your VoIP Gateway

It takes about 40 seconds to boot up the gateway completely.

Note:

Here is the example under Windows XP Operating System, you may find that it differs with Windows 98/ME/NT/2000 slightly. For more informations, please refer to your PC OS manual or ask network administrator.

## 3.2. Accessing the Web Configuration

- 1. Start your web browser. (e.g. Microsoft Internet Explorer)
- 2. Launch your web browser and enter [10.1.1.3] (the default IP address of the FXS Gateway) in the Location or Address field. Press Enter.

| File Edit View Eavorites Tools Help                       |        |       |
|-----------------------------------------------------------|--------|-------|
|                                                           |        |       |
| 🕞 Back 🔹 🐑 👻 😰 🏠 🔎 Search 👷 Favorites 🔮 Media 🤣 🔗 چ 🔯 🔯 🖄 |        |       |
| Address 🗃 http://10.1.1.3                                 | 💌 🛃 Go | Links |
|                                                           |        | ~     |
| Connect to 10.1.1.3                                       |        |       |
|                                                           |        |       |
| 1AFXS Configuration Web Server                            |        |       |
| User name:                                                |        |       |
| Password:                                                 |        |       |
| Remember my password                                      |        |       |
|                                                           |        |       |
| OK Cancel                                                 |        |       |
|                                                           |        |       |
|                                                           |        |       |
|                                                           |        |       |
|                                                           |        |       |
| Opening page http://10.1.1.3/                             | rnet   |       |

3. The Password screen now appears. Type **root** in the user name field, leave the password blank(default [**Null**]) and click [**OK**]

| Connect to 10.1.1   | 1.3 ? 🔀              |
|---------------------|----------------------|
|                     |                      |
| 1AFXS Configuration | Web Server           |
| <u>U</u> ser name:  | 🔮 root 💌             |
| Password:           |                      |
|                     | Remember my password |
|                     |                      |
|                     | OK Cancel            |

4. After a successful login, you will see the welcome screen

#### 5. Welcome Screen

| IAFXS Gateway<br>Configuration Menu |                                            |
|-------------------------------------|--------------------------------------------|
| Network Interface                   |                                            |
|                                     |                                            |
| SIP Information                     | Welcome to 1AFXS Web Configuration Server. |
| System Configuration                | Please click the items in left frame.      |
| PPPoE Configuration                 |                                            |
| Voice Setting                       |                                            |
| Phone Pattern                       |                                            |
| Support Function                    |                                            |
| Phone Book                          |                                            |
| DSCP Configuration                  |                                            |
| Password                            |                                            |
| ROM Configuration                   |                                            |
| Flash Clean                         |                                            |
| <u>Commit Data</u>                  |                                            |
| Reboot System                       |                                            |
|                                     |                                            |
|                                     |                                            |

## 3.3. Configure IP Address

1. Select the **Network Interface** at the Configuration Menu section

| ss 🕘 http://10.1.1.3                |                             |                          |           |        |         | V 🗗 G          |   |
|-------------------------------------|-----------------------------|--------------------------|-----------|--------|---------|----------------|---|
|                                     | 「シリーテレスのない」となっていている         | Nes Ca                   | 1.7.7     |        | 51/AR   | のビルティールティントやみの |   |
| 1AFXS Gateway<br>Configuration Menu |                             | Netw                     | vork Int  | erface |         |                |   |
| Network Interface                   | IP Address:                 | 10                       | . 1       | .1     | . 3     |                |   |
| SIP Information                     | Subnet Mask:                | 255                      | . 0       | . 0    | . 0     | 以各大学的合心会议      |   |
| System Configuration                | Default routing gateway:    | 10                       | . 1       | .1     | . 254   | NEW STREET     |   |
| PPPoE Configuration                 | DHCP:                       | Oena                     | ble 💿 die | able   |         |                |   |
| Voice Setting                       | SNTP:                       | SNTP: © enable O disable |           |        |         |                |   |
| Phone Pattern                       | SNIP Server Address:        | 168                      | . 95      | 195    | . 12    |                |   |
| Support Function                    | GMT:                        | 8                        |           |        | 50.5    |                |   |
| DSCP Configuration                  | IP Sharing:                 | 0                        | hla @di   | able   |         |                |   |
| Paccward                            | I Shaling.                  | Oena                     |           | saone  | INC STA |                |   |
| ROM Configuration                   | The Charling Course Address | <b>O</b> ena             | nie O die | 162    | 100     |                |   |
| Flash Clean                         | IP Sharing Server Address:  | 210                      | . 59      | . 103  | . 198   |                | S |
| Commit Data                         | Primary DNS Server:         | 168                      | . 95      | .1     | . 1     |                |   |
| Reboot System                       | Secondary DNS Server:       | 168                      | . 95      | . 1    | .1      |                |   |
|                                     |                             |                          | ОК        |        |         |                |   |

2. The FXS Gateway the factory with a default IP address of 10.1.1.3 and a subnet mask of 255.0.0.0 showed on Network Interface section.

|                            | Network Interface    |
|----------------------------|----------------------|
| IP Address:                | 10 . 1               |
| Subnet Mask:               | 255 . 0 . 0 . 0      |
| Default routing gateway:   | 10 . 1               |
| DHCP:                      | ○enable ⊙disable     |
| SNTP:                      | ⊙enable ○disable     |
| SNTP Server Address:       | 168 . 95 . 195 . 12  |
| GMT:                       | 8 ACKAZAKAGIZAZ      |
| IP Sharing:                | ○enable ⊙disable     |
| UPnP:                      | ○enable ⊙disable     |
| IP Sharing Server Address: | 210 . 59 . 163 . 198 |
| Primary DNS Server:        | 168 .95 .1 .1        |
|                            |                      |

3. Enter the IP address : 61.219.198.204 Subnet Mask : 255.255.255.248 Default routing gateway : 61.219.198.201

|                            | Network Interface     |
|----------------------------|-----------------------|
| IP Address:                | 61 . 219 . 198 . 204  |
| Subnet Mask:               | 255 . 255 . 255 . 248 |
| Default routing gateway:   | 61 . 219 . 198 . 201  |
| DHCP:                      | C enable 🤨 disable    |
| SNTP:                      | © enable ⊂ disable    |
| SNTP Server Address:       | 168 .95 .195 .12      |
| GMT:                       | 8                     |
| IP Sharing:                | C enable © disable    |
| UPnP:                      | C enable 🤄 disable    |
| IP Sharing Server Address: | 210 . 59 . 163 . 198  |
| Primary DNS Server:        | 168 .95 .1 .1         |
| Secondary DNS Server:      | 168 .95 .1            |
| 这些这次的这些这些                  |                       |

4. Click [**OK**]

## 3.4. Configure Proxy Mode

### 1. Select the **SIP Information** at the Configuration Menu section

| Configuration Menu   | SIP Configuration                                                                                                    |                                                       |
|----------------------|----------------------------------------------------------------------------------------------------|-------------------------------------------------------|
| Network Interface    | Run Mode:                                                                                                    | C Peer-2-Peer @ Prosy                                 |
| SIP Information      | Primary Proxy IP Address:                                                                                                    | 1 2 4 5 5 4 5 6 6 6 7 1 1 1 1 1 1 1 1 1 1 1 1 1 1 1 1 |
| System Configuration | Secondary Proxy IP Address:                                                                                                    | mull                                                  |
| PPPoE Configuration  |                                                                                                    |                                                       |
| Voice Setting        | Outhound Proxy:                                                                                                    | null                                                  |
| Phone Pattern        | Proxy port:                                                                                                    | 5060                                                  |
| Support Function     | Prefix String:                                                                                                    | null                                                  |
| Phone Book           | Linel Number:                                                                                                    |                                                       |
| DSCP Configuration   | Linel Account:                                                                                                    |                                                       |
| Password             | Linel Password:                                                                                                    |                                                       |
| ROM Configuration    |                                                                                                    |                                                       |
| Flash Clean          | SIP port:                                                                                                    | 5060                                                  |
| Commit Data          | RTP Port:                                                                                                    | 16384                                                 |
| Reboot System        | Expire:                                                                                                    | 60                                                    |
|                      | REAL PROPERTY AND A REAL PROPERTY AND A REAL P | ОК                                                    |

2. Enter the Proxy Server's IP address, Line1 Number, Line1 Account and Password, and click [**OK**]

| SIP Configuration           |                                                |
|-----------------------------|------------------------------------------------|
| Run Mode:                   | C Peer-2-Peer @ Proxy                          |
| Primary Proxy IP Address:   | 220.130.173.70                                 |
| Secondary Proxy IP Address: | mult de la la la la la la la la la la la la la |
| Outbound Proxy:             | Juli                                           |
| Proxy port:                 | 5060                                           |
| Prefix String:              | null                                           |
| Linel Number:               | 5001                                           |
| Linel Account:              | 5001                                           |
| Linel Password:             | **** A A A A A A A A A A A A A A A A A         |
| SIP port:                   | 5060                                           |
| RTP Port:                   | 16384                                          |
| Expire:                     |                                                |
| 家民族的的形式系统                   | ок                                             |

## 3.5. Saving your configurations

1. Select Commit Data and click [commit] to save your configurations

| Configuration Menu   | Commit Data              |
|----------------------|--------------------------|
| Network Interface    | It will take few seconds |
| SIP Information      | COMMIT                   |
| System Configuration |                          |
| PPPoE Configuration  |                          |
| Vaice Setting        |                          |
| Phone Pattern        |                          |
| Support Function     |                          |
| Phone Book           |                          |
| DSCP Configuration   |                          |
| Password             |                          |
| ROM Configuration    |                          |
| Flash Clean          |                          |
| Commit Data          |                          |
| Reboot System        |                          |
|                      |                          |
|                      |                          |
|                      |                          |
|                      |                          |

2. Select Reboot System and click [REBOOT] to restart the gateway

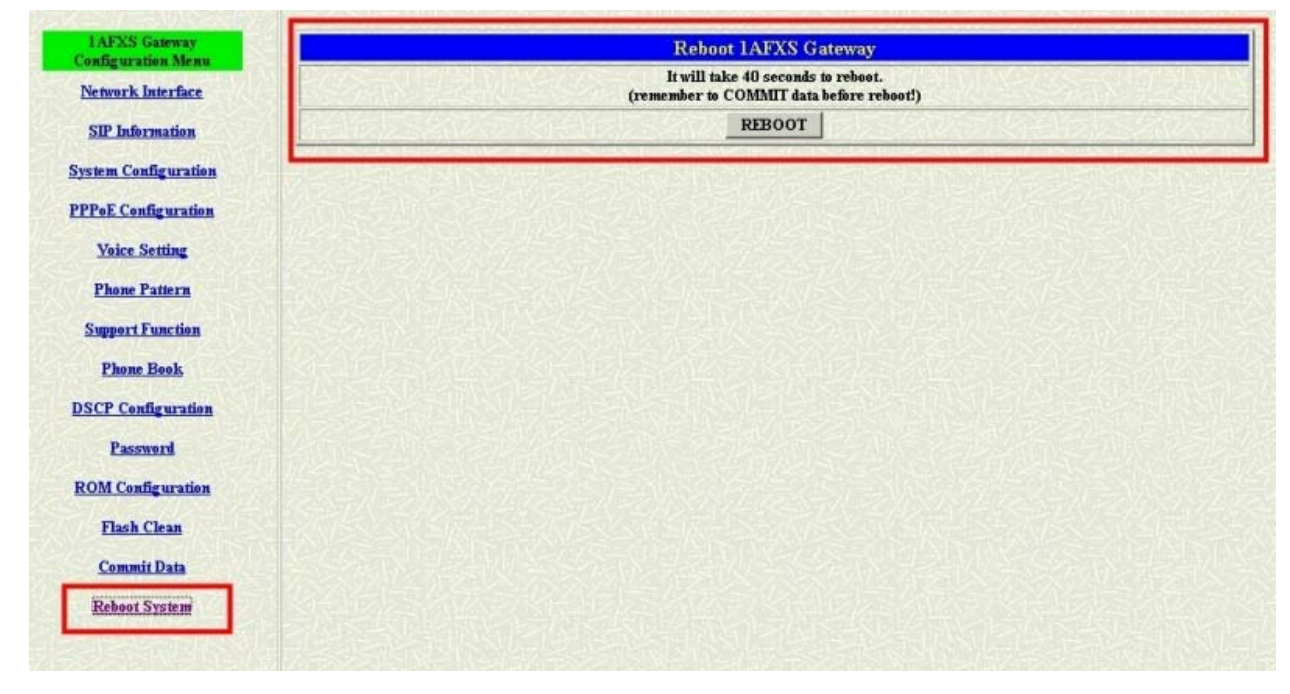

3. Close the current browser windows and launch your web browser again after 40 seconds. Enter the new IP address in the Location or Address field to login back

on the gateway.

#### **Example Diagram**

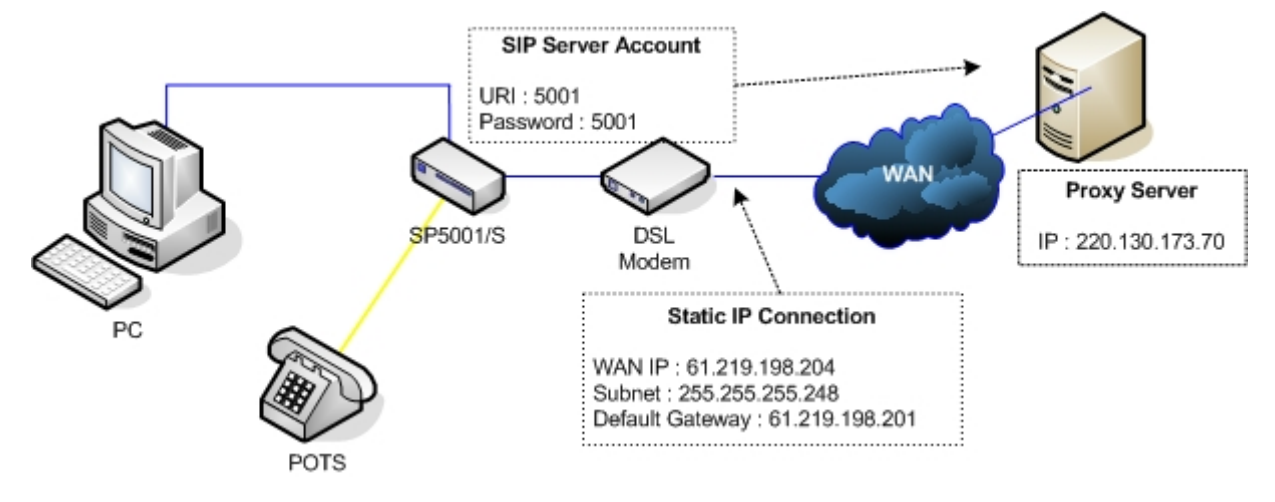

## 3.6. IP Sharing Configuration

The function is only for the user who is using the IP Sharing device. It is said Gateway is connected to the IP Sharing device.

The IP Sharing Device must support the DMZ or Virtual server functions An e.g. such as ADSL network is in the following.

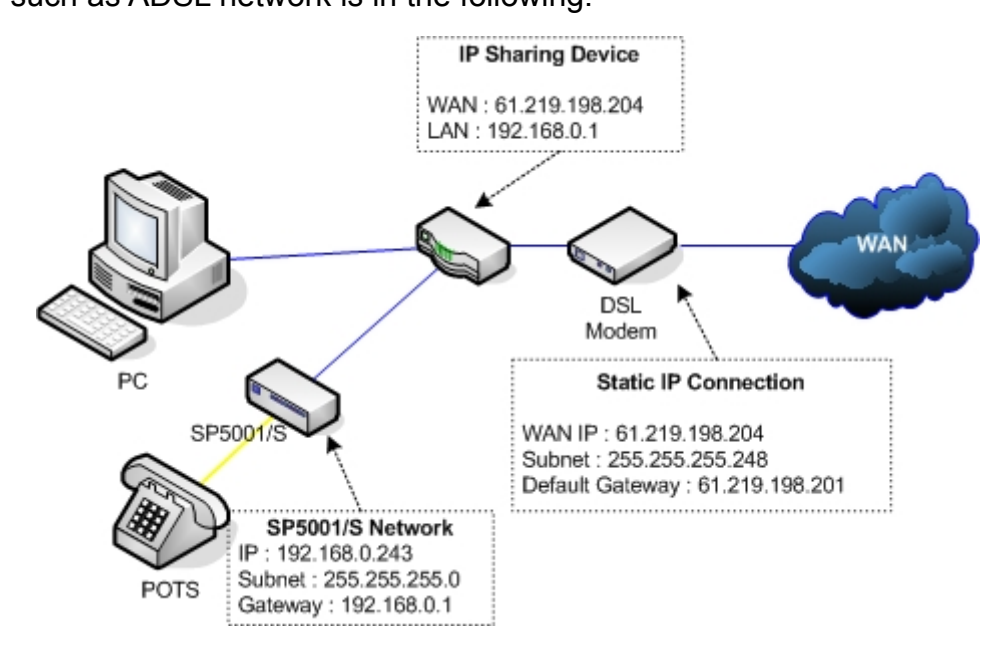

Step 1. The WAN IP Address obtained from ADSL has two kinds of methods. One is fixed IP Address, while user applies for one or more fixed IP Addresses. Another is dynamic IP Address while user applies for dial-up connection way.

Step 2. The LAN IP Address of User's PC can be set as DHCP client in order to gain a valid one.

Step 3. One can also assign a fixed IP address, which belongs to the same network segment as the LAN interface of IP Sharing device.

Step 4. FXS Gateway must enable the IP Sharing function for the fixed / dynamic WAN IP Address.

#### Note:

With Dynamic WAN IP Address, a valid SIP server for FXS Gateway to get register on is a must. In other word, it is not workable in Peer-to-Peer mode while dynamic WAN IP Address.

Step 5. IP Sharing device must have a function to do IP/Port mapping. Some is named as DMZ, some is named as virtual server whatever. The VoIP messages from WAN have to completely pass forward to the LAN. It is said if the FXS Gateway is

assigned a virtual fixed IP Address such as 192.168.0.243, IP Sharing device must forward the VoIP message to 192.168.0.243

Please see following for example:

>Advanced setting > NAT setting > DMZ Host setting

DMZ Host setting

Activate DMZ
 DMZ Host IP: 192.168.0.243

Step 6. Configuration the FXS Gateway IP address for IP Sharing Mode. Click [Network Interface] on the navigation panel. In the Network Interface screen, enter the IP address, Subnet mask and the default gateway in the network table. Please follow up your IP Sharing device

Step 7. Enable the IP sharing function and put the static IP address in the IP Sharing server address (e.g. 61.219.198.204) and click the OK button.

|                            | Network Interface              |
|----------------------------|--------------------------------|
| IP Address:                | 192 . 16B . <del>Q</del> . 243 |
| Subnet Mask:               | 255 . 255 . 255 . 0            |
| Default routing gateway:   | 192 , 16B , <del>0</del> , 1   |
| DHCP:                      | Oenable Odisable               |
| SNTP:                      | 💿 enable 🔾 disable             |
| SNTP Server Address:       | 168 .95 .195 .12               |
| GMT:                       | 8 1446 医体网外科学员和分子              |
| IP Sharing:                | ⊙enable ⊖disable               |
| UPnP:                      | ⊖enable ⊙disable               |
| IP Sharing Server Address: | 61 . 219 . 19B . 204           |
| Primary DNS Server:        | 168 .95 .1 .1                  |
| Secondary DNS Server:      | 168 . 95 . 1 . 1               |
| 的全要学家的自己的主要学               | ОК                             |

Step 8. Click [Commit Data] on the navigation panel. In the Commit Configuration Data screen, click the Commit button. In the Commit Configuration Data screen to

Display [Commit to Flash OK!], When the Commit Data Ok.

Step 9. Click [Reboot System] on the navigation panel. In the VoIP Gateway screen, click the [Reboot] button. It will take 40 seconds to reboot.

Step 10. Close the current browser windows and launch your web browser again.

Enter the new IP address in the Location or Address field.

## 3.7. Two gateways attached to IP Sharing Device(Router)

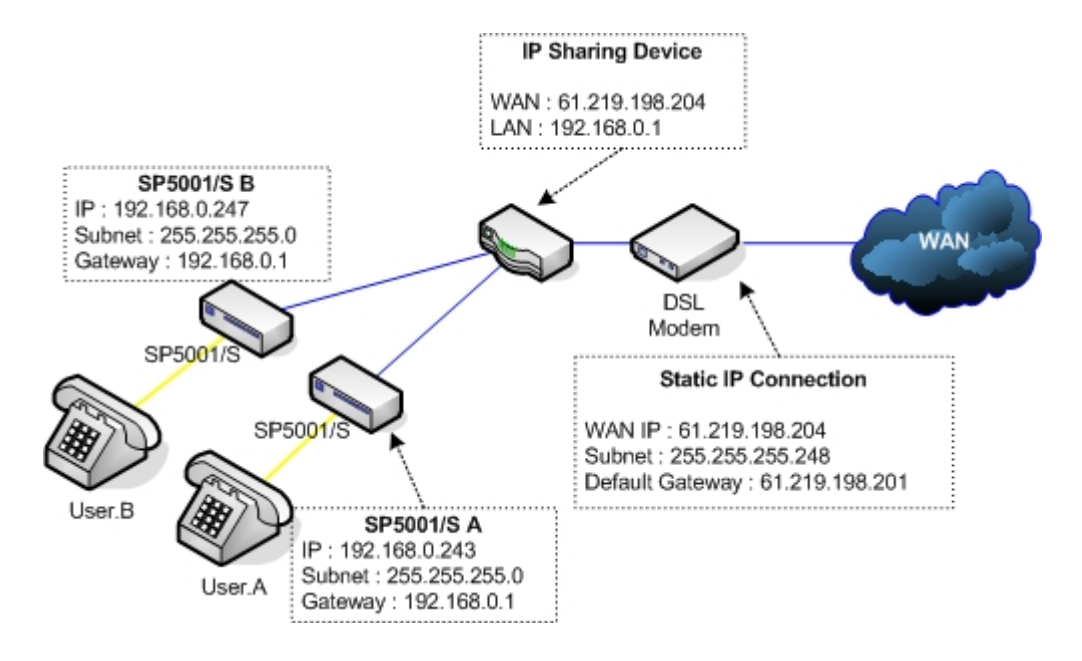

Assign a IP address to each set using DHCP or fixed address.

Enable the IP Sharing function for each set using following command.

Fixed IP Address : usr/config\$ ifaddr -ipsharing 1 61.219.198.204

Configure separate SIP port and RTP port for each set to prevent from port conflict. For example, if User.A uses the default settings (SIP port: 5060, RTP port: 16384), you must change User.B's setting to SIP port equal to 5061 and RTP port equal to 26384 for instance.

Change SIP port : usr/config\$sip -port 5061

Change RTP port : usr/config\$sip -rtp 26384

Use the Port Forwarding or Port Redirection function provided by IP Sharing device (Router). See following for example.

#### >Advanced setting > NAT setting > Port Redirection

Active Configuration

| Items | Service name | Protocol | Actual Port | Virtual IP    | Virtual Port | Enable |
|-------|--------------|----------|-------------|---------------|--------------|--------|
| 1     | 1            | UDP      | 5060        | 192.168.0.243 | 5060         | V      |
| 2     | 2            | UDP      | 16384       | 192.168.0.243 | 16384        | V      |
| 3     | 3            | UDP      | 16394       | 192.168.0.243 | 16394        | V      |
| 4     | 4            | UDP      | 5061        | 192.168.0.247 | 5061         | V      |
| 5     | 5            | UDP      | 26384       | 192.168.0.247 | 26384        | V      |
| 6     | 6            | UDP      | 26394       | 192.168.0.247 | 26394        | V      |
| 7     |              |          | 0           |               | 0            | Х      |
| 8     |              |          | 0           |               | 0            | Х      |
| 9     |              |          | 0           |               | 0            | Х      |
| 10    |              |          | 0           |               | 0            | Х      |

#### Note:

# With Dynamic WAN IP Address, when the WAN IP is changed, we need to change the external IP of FXS Gateway using above command.

1. Different Vendor's Router will have different appearance of setting.

2. Once you set the DMZ Host, you don't need to configure the Port Forwarding and vice versa.

3. If there is only one FXS Gateway attached to the IP Sharing device, it is recommended to use DMZ Host setting to enable the NAT traverse and disable the Port Forwarding.

4. If there are two or more sets of FXS Gateway attached to the IP-Sharing device, please configure the Port Redirection (Forwarding) to enable the NAT traverse and disable the DMZ Host.

5. After the IP Sharing configuration of FXS Gateway and IP Sharing device is complete, you must reboot the FXS Gateway to activate the new settings.

## 4. Making a VoIP Call

This Chapter covers the basic configuration the gateway for making VoIP calls. One is the Peer-to-Peer mode, Proxy routed mode and Gateway mode. The configurations and functions are different. Please make sure about the mode you want and follow up the step to configure your gateway.

## 4.1. Peer-to-Peer mode Configuration

Step 1. Configuration the FXS Gateway SIP information. Click [SIP information] on the navigation panel. In the SIP information screen, select Peer-to-Peer Mode function, set line number (e.g. Line1 Number 5001) and click the [OK] button.

| SIP Configuration           |                       |  |
|-----------------------------|-----------------------|--|
| Run Møde:                   | • Peer-2-Peer C Proxy |  |
| Primary Proxy IP Address:   |                       |  |
| Secondary Proxy IP Address: | mull                  |  |
| Outbound Proxy:             | null                  |  |
| Proxy port:                 | 5060                  |  |
| Prefix String:              | null                  |  |
| Linel Number:               | 5001                  |  |
| Linel Account:              |                       |  |
| Linel Password:             |                       |  |
| SIP port:                   | 5060                  |  |
| RTP Port:                   | 16384                 |  |
| Expire:                     | 60                    |  |
| 医多种动物后的动物                   | OK                    |  |

Step 2. Configuration the FXS Gateway Phone Book. Click [Phone Book] on the navigation panel. In the Phone Book screen, enter the Index, Name, IP address and e164 (phone number) of the destination and click the Add Data button.

Step 3. Enter the Index 1, Name **User.B**, e164 No **352**, IP address **192.168.0.247** and of the destination and click the [Add Data] button.

| Name Name |                                                          | P_Address                                   | el64                                                                                                    | Port                                                                                                    |
|-----------|----------------------------------------------------------|---------------------------------------------|----------------------------------------------------------------------------------------------------|----------------------------------------------------------------------------------------------------|
|           |                                                          |                                             |                                                                                                    |                                                                                                    |
|           |                                                          |                                             |                                                                                                    |                                                                                                    |
|           |                                                          |                                             | 김홍속카루종                                                                                                    | 化输出工作管理部                                                                                                    |
|           |                                                          |                                             | And the state of the state of t |                                                                                                    |
| AN ERZARY | structure water in the local physical distance where the |                                             |                                                                                                    |                                                                                                    |
|           | 127/2/21                                                 |                                             | 用的人的保守                                                                                                    |                                                                                                    |
|           |                                                          |                                             | 215/21575                                                                                                    | AND END AND                                                                                                    |
|           | V_AL                                                     | 24 C.V.                                     | N Start                                                                                                    |                                                                                                    |
|           | Er Willer                                                | -1-1-1-2                                    |                                                                                                    |                                                                                                    |
|           |                                                          |                                             | REAL PH SOUR                                                                                                    |                                                                                                    |
|           |                                                          |                                             |                                                                                                    |                                                                                                    |
|           |                                                          | New Record                                  |                                                                                                    |                                                                                                    |
| IP A      | ddress                                                   | STANDY                                      | E164 No.                                                                                                    | Part Na                                                                                                    |
| . 8       | 1. 168. 0. 247                                           |                                             | 352                                                                                                    | rerrie.]                                                                                                    |
|           | . 8 IP A                                                 | . 8 IP Address<br>192. 168. 0. 247<br>Add I | New Record<br>P Address<br>192. 168. 0. 247<br>Add Data Delete Da                                                                                                    | Image: New Record           Image: New Record           Image: New Record |

Step 4. Click [Commit Data] on the navigation panel. In the Commit Configuration Data screen, click the [Commit] button. In the Commit Configuration Data screen to Display [Commit to Flash OK!], When the Commit Data Ok.

Step 5. Click [Reboot System] on the navigation panel. In the FXS Gateway screen, click the [Reboot] button. It will take 40 seconds to reboot.

## Example Diagram

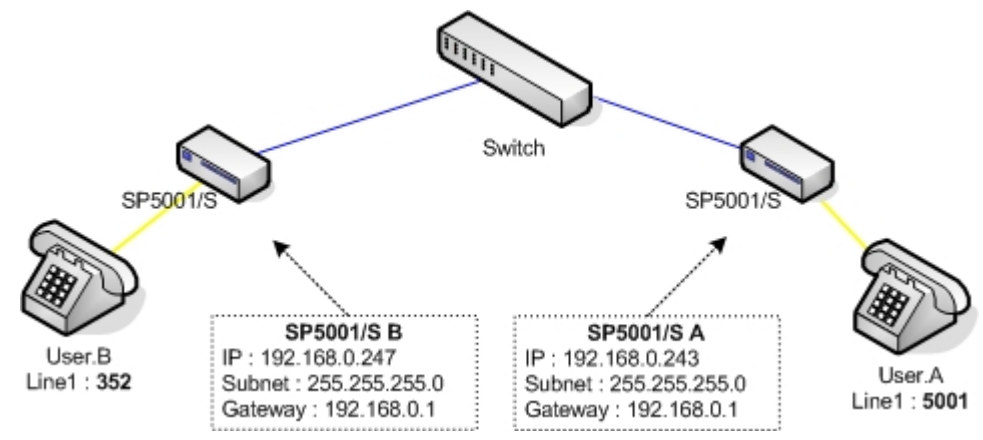

User.A dials 352# to call User.B

## 5. Upgrade ROM Version

This Chapter covers the basic how to upgrade FXS Gateway ROM Version. You can upgrade through console, telnet commands or by web interface.

Prepare the TFTP / FTP server on your PC.

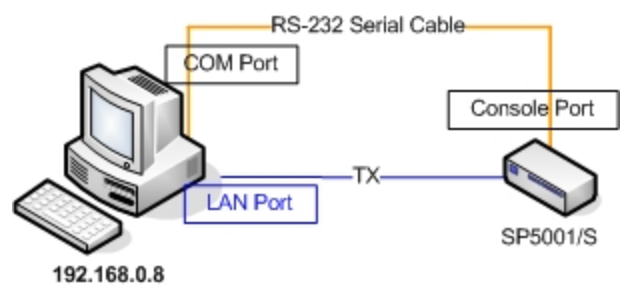

#### **Update Application Version**

Step 1. Update the FXS Gateway ROM Version. Click [ROM Upgrade] on the navigation panel. In the [ROM Configuration] screen, type a Server IP address, Target File Name, Method, Target File Type (e.g. Server IP Address: 192.168.0.8, Target File Name: 1asipfxs.107, Method: TFTP, Target File Type: Application image) and click the [OK] button.

|                             | ROM Configuration |
|-----------------------------|-------------------|
| FTP/TFTP server IP Address: | 192 . 168 . 0 . 8 |
| Target File name:           | lasipfxs. 107     |
| Method:                     |                   |
| FIP Login:                  | name passwd       |
| Target File Type:           | Application Image |
| 同時期になった。                    | OK                |

Step 2. In the screen to Display [Please issue FLASH CLEAN to consist software version.] information. When the ROM Upgrade file ok.

Step 3. Click [Flash Clean] on the navigation panel. In the Flash Clean screen, click the [CLEAN] button.

Step 4. In the Flash Clean screen to Display [Flash cleaned!! Please reboot your system!!], When the Flash Clean Ok.

Step 5. Click [Reboot System] on the navigation panel. In the Reboot FXS Gateway

screen, click the [Reboot] button. It will take 40 seconds to reboot. Step 6. Close the current browser windows and launch your web browser again. Enter the IP address in the Location or Address field.

#### Note : Please check our web site for more informations

http://www.micronet.info

## 6. Web Interface Command List

#### The main page

| IAFXS Gateway<br>Configuration Menu |                                            |
|-------------------------------------|--------------------------------------------|
| Network Interface                   |                                            |
| SIP Information                     | Welcome to IAFXS Web Configuration Server. |
| System Configuration                | Please click the items in left frame.      |
| PPPoE Configuration                 |                                            |
| Voice Setting                       |                                            |
| Phone Pattern                       |                                            |
| Support Function                    |                                            |
| Phone Book                          |                                            |
| DSCP Configuration                  |                                            |
| Password                            |                                            |
| ROM Configuration                   |                                            |
| Flash Clean                         |                                            |
| Commit Data                         |                                            |
| Reboot System                       |                                            |
|                                     |                                            |
|                                     |                                            |
|                                     |                                            |
|                                     |                                            |

## 6.1. Network Interface

|                            | Network Interface    |
|----------------------------|----------------------|
| IP Address:                | 192 . 168 . 0 . 243  |
| Subnet Mask:               | 255 . 255 . 255 . 0  |
| Default routing gateway:   | 192 . 168 . 0 . 1    |
| DHCP:                      | C enable 🙆 disable   |
| SNTP:                      | • enable O disable   |
| SNTP Server Address:       | 168 . 95 . 195 . 12  |
| GMT:                       | B SAGE KX SGAELKX    |
| IP Sharing:                | C enable © disable   |
| UPnP:                      | C enable © disable   |
| IP Sharing Server Address: | 210 . 59 . 163 . 198 |
| Primary DNS Server:        | 168 . 95 . 1 . 1     |
| Secondary DNS Server:      | 168 .95 .1 .1        |
| <b>同时,</b> 这个时候,           | ок                   |

Use this screen to setup Network Interface identification information

| IP Address              | Enter the IP Address of the FXS Gateway in dotted decimal notation for e.g. 192.168.0.243 Range of IP Address setting (0.0.0.0~255.255.55.255).           |
|-------------------------|----------------------------------------------------------------------------------------------------|
| Subnet Mask             | Enter the IP Subnet Mask of your FXS Gateway in dotted decimal notation for e.g. 255.255.255.0                                                            |
| Default Routing Gateway | Enter the IP Address of the default-outgoing gateway<br>(your NAT router's LAN IP address for example) in<br>dotted decimal notation for e.g. 192.168.0.1 |
| DHCP                    | Select enable/disable Dynamic Host Configuration.                                                                                                    |
| SNTP                    | Select enable/disable Simple Network Time Protocol.                                                                                                    |
| SNTP Server Address     | Set specifies a SNTP Server as network time source                                                                                                    |
|                           | in dotted decimal notation for e.g. 168.95.192.12.                                                                                                    |
|---------------------------|----------------------------------------------------------------------------------------------------|
| GMT                       | Set local time zone according to GMT e.g. 8.                                                                                                    |
| IP Sharing                | Select enable IP Sharing function, when you specify usage of and IP Sharing device.                                                                                                    |
| UPnP                      | Universal Plug & Play supported                                                                                                    |
| IP Sharing Server Address | Enter specify a global fixed IP Address, user can add<br>this IP Address in dotted decimal notation for e.g.<br>210.11.22.33. However, dynamic IP Address is not<br>working in Peer-to-Peer mode. |
| Primary DNS Server        | Enter the DNS IP Address in dotted decimal notation for e.g. 168.95.1.1                                                                                                    |
| Secondary DNS Server      | Enter the DNS secondary IP Address                                                                                                    |

# 6.2. SIP Information

|                             | SIP Configuration     |
|-----------------------------|-----------------------|
| Run Mode:                   | C Peer-2-Peer · Proxy |
| Primary Proxy IP Address:   | 220.130.173.70        |
| Secondary Proxy IP Address: | Rull                  |
| Outbound Proxy:             | null                  |
| Proxy port:                 |                       |
| Prefix String:              |                       |
| Linel Number:               | 5001                  |
| Linel Account:              | 5001                  |
| Linel Password:             |                       |
| SIP port:                   | 5060                  |
| RTP Port:                   | 16384                 |
| Expire:                     |                       |
| 民族和凶经民族和                    | ОК                    |

| RUN Mode            | Select Prox  | xy mode or Peer-to-Peer mode.                                       |
|---------------------|--------------|---------------------------------------------------------------------|
| Primary Proxy IP Ad | dress        | Set Proxy IP Address in dotted decimal notation e.g. 220.130.173.70 |
| Secondary Proxy IP  | Address      | Set redundancy second 2 Gatekeeper IP Address                       |
| Outbound Proxy      | Set IP Addr  | ess or URL address (Domain Name Server must be                      |
|                     | configured.  | Please refer to Network Configure) of outbound                      |
|                     | Proxy serve  | er.                                                                 |
| Proxy Port          | SIP local U  | DP port number (5060~5070), default: 5060.                          |
| Prefix String       | Set specify  | prefix string, use it when UserID contains alphabets.               |
| Line1 Number        | Set Line Nu  | umber.                                                              |
| Line1 Account       | Set Line Ac  | count Name.                                                         |
| Line1 Password      | Set Line Ac  | count Password.                                                     |
| SIP Port            | Set SIP por  | rt number, example 5060.                                            |
| RTP Port            | Set RTP pc   | ort number, example 16384.                                          |
| Expire              | Used to info | orm proxy server the valid duration of the registration             |
|                     | information  |                                                                     |

# 6.3. System Configuration

|                       | System Configuration             |
|-----------------------|----------------------------------|
| Keypad DTMF Type:     | € In-Band CRFC2833               |
| RFC2833 Payload Type: | 96                               |
| FAX Payload Type:     | 101                              |
| Inter Digit Time:     | <b>3</b>                         |
| CallerID Type:        | ← disable ← FSK(BELLCORE) ← DTMF |
| Busy Forward:         | C ON @ OFF                       |
| End of Dial Digit:    | ○NONE ○ + ● #                    |
|                       | ок                               |

| Keypad Type          | Select In-Band, RFC2833 on DTMF replay type                     |
|----------------------|-----------------------------------------------------------------|
| RFC2833 Payload Type | RFC2833 Payload Type (range:96~128                              |
|                      | inter-used:100,102~105)                                         |
| FAX Payload Type     | Set Fax Payload Type (range: 96 or 101, default: 101)           |
| Inter Digit Time     | Set the DTMF inter digit time (second)                          |
| CallerID Type        | Set CallerID Type (Disable, FSK, DTMF).                         |
|                      | Support Bell Core and DTMF callerID function. After the         |
|                      | first ring at destination site, device will send line number as |
|                      | callerID to called site.                                        |
| Busy Forward         | Set enable or disable to route the call to the next line        |
|                      | (While the line number is not matched or engaged).              |
| End of Dial Digit    | Set end of dial key as NONE, *, or #.                           |

# 6.4. **PPPoE** Configuration

| PP                                      | PoE Device Configuration |
|-----------------------------------------|--------------------------|
| Device:                                 | C On C Off               |
| User Name:                              | pppoe                    |
| Password:                               | ****                     |
| IP Address:                             |                          |
| Destination:                            |                          |
| DNS primary:                            | NP205-SUDAN              |
| Reboot After Remote Host Disconnection: | € On C Off               |
| <b>的复数的现在分子的</b>                        | ок                       |

| Device           | Enable or Disable the PPPc  | E connection       |
|------------------|-----------------------------|--------------------|
| User Name        | Enter your PPPoE account    |                    |
| Password         | Enter your PPPoE passwore   | b                  |
| IP Address       | Display the IP information  |                    |
| Destination      | Display the default gateway | information        |
| DNS primary      | Display the Domain Name S   | Server information |
| Reboot After Rem | ote Host Disconnection      | Enable or Disable  |

# 6.5. Voice Configuration

To configure the Codec priority and audio settings associated with the audio information.

|                            |                              | Voice Setting   |                    |                     |                  |
|----------------------------|------------------------------|-----------------|--------------------|---------------------|------------------|
| Codec Prioirity            | lst<br>G.723.1               | 2nd<br>G.729a ▼ | 3rd<br>G.711mu-Law | 4th<br>G.711A-Law • | 5th<br>G.729     |
| Frame Size                 | 6.723.1<br>60ms •            | G.729a 40ms 💌   | G.729 40ms -       | G.711mu<br>40ms 💌   | G.711A<br>40ms 💌 |
| G.723 Silence Suppression: | C enable © disable           |                 |                    |                     |                  |
| Volume:                    | voice 25 input 25 DTMF 23    |                 |                    |                     |                  |
| Echo Cancelor:             | © enable C disable           |                 |                    |                     |                  |
| Jitter Buffer:             | Min. Delay 90 Max. Delay 150 |                 |                    |                     |                  |
|                            |                              | ок              | SECOND SECOND      |                     | DE LE            |

| Codec Priority          | Set priority preference of installed codes, G.723, G.711A, G.711U, G.729.                                                                                                    |
|-------------------------|----------------------------------------------------------------------------------------------------|
| Frame Size              | Set Specify sending packet size, G.723: 30/60/90, G.711A, G.711U, G.729: 20/40/60/80ms, G.729A: 20/40/60/80ms. The smaller the packet size, the shorter the delay time. If network is in good condition, smaller sending packet size is recommended.                  |
| G723 Silence Suppressio | Select enable/disable for G723 Silence                                                                                                    |
|                         | Suppression function.                                                                                                    |
| Volume                  | Set voice volume stands for volume, which can be heard<br>from FXS Gateway side (0~63, default: 28). Set input gain<br>stands for volume, which the opposite party hears (0~38,<br>default: 28). Set dtmf volume stands for DTMF<br>volume/level (0~31, default: 23). |
| Echo Canceller          | Setting enable/disable of echo canceller.                                                                                                    |
| Jitter Buffer           | Setting of jitter buffer min/max delay.                                                                                                    |

Note:

Well the application before you change voice parameters, because this might cause incompatibility.

### 6.6. Phone Pattern Configuration

FXS Gateway progress tone is configurable. Default tone value is set according to U.S. tone specification. Users may adjust the values according to their own country's tone specification or users-defined tone specification.

| Frenquency 20    |                                                                                                    | On 2000                                                                                                    | Off 4000                                                                                                    | 15 AND                                                                                                    |                                                                                                    |
|------------------|----------------------------------------------------------------------------------------------------|----------------------------------------------------------------------------------------------------|----------------------------------------------------------------------------------------------------|----------------------------------------------------------------------------------------------------|----------------------------------------------------------------------------------------------------|
| High(fry) 480    | Low(frq)                                                                                                    | High(lev)                                                                                                    | Low(lev)                                                                                                    | On<br>2000                                                                                                    | - Off<br>400                                                                                                    |
| High(frq)<br>620 | Low(frq)<br>[480                                                                                                    | High(lev)                                                                                                    | Low(lev)                                                                                                    | 0n<br> 500                                                                                                    | - Off<br>500                                                                                                    |
| High(fry)<br>440 | Low(fry)<br>350                                                                                                    | High(lev)                                                                                                    | Low(lev)                                                                                                    | On<br> 8000                                                                                                    | Off<br>0                                                                                                    |
| High(fry)<br>440 | Low(fry)<br>350                                                                                                    | High(lev)<br>19                                                                                                    | Low(lev)                                                                                                    | On<br>25                                                                                                    | 0ff<br>25                                                                                                    |
|                  | Frenquency         20           High(frq)         480           High(frq)         620           High(frq)         440           High(frq)         440 | Frenquency         20           High(frq)         Low(frq)           [480]         [440]           High(frq)         Low(frq)           [620]         [480]           High(frq)         Low(frq)           [440]         [350]           High(frq)         Low(frq)           [440]         [350] | Frenquency         20         On         2000           High(frq)         Low(frq)         High(lev)           [480         I         I         I           High(frq)         Low(frq)         High(lev)         I           [620         I         I         I           High(frq)         Low(frq)         High(lev)         I           [440         I         I         I           High(frq)         Low(frq)         High(lev)         I           [440         I         I         I         I           High(frq)         Low(frq)         I         I         I           [440         I         I         I         I | Frenquency         20         On         2000         Off         4000           High(frq)         Low(frq)         High(lev)         Low(lev)         155         155           High(frq)         Low(frq)         High(lev)         Low(lev)         155           High(frq)         Low(frq)         High(lev)         Low(lev)           620         480         155         Low(lev)           155         High(frq)         Low(frq)         High(lev)         Low(lev)           [440         350         High(lev)         Low(lev)         155           High(frq)         Low(frq)         High(lev)         Low(lev)         155           High(frq)         Low(frq)         155         155         155 | Frenquency 20     On 2000     Off 4000       High(frq)     Low(frq)     High(lev)     Low(lev)     On       [480     [440     [155     [155     [2000       High(frq)     Low(frq)     High(lev)     Low(lev)     On       [620     [480     [155     [155     [500       High(frq)     Low(frq)     High(lev)     Low(lev)     On       [440     [350     [155     [55     [8000       High(frq)     Low(frq)     High(lev)     Low(lev)     On       [440     [350     [19     Low(lev)     [19 |

| Ring Tone      | Setting the played tone type, when FXS Gateway is          |
|----------------|------------------------------------------------------------|
|                | receiving a call.                                          |
| Ring Back Tone | Setting the played tone type, when FXS Gateway receives    |
|                | a Q.931 Alerting message. In condition that FXS Gateway    |
|                | is the originate side.                                     |
| Busy Tone      | Setting the played tone type, when destination is busy.    |
| Dial Tone      | Setting the played tone type, when hook off a phone set of |
|                | workable FXS Gateway.                                      |
| 2nd Dial Tone  | To configure the value of the local 2nd dial tone.         |

### Note:

For tone simulation, FXS Gateway adopts dual frequencies as traditional telephone does. If users want to have their own call progress tone, they can change the value of tones. High and Low frequency/level/cadence can be configured respectively. ringing frequency:  $15 \sim 100$  (Unit: Hz) ringing ring ON/OFF:  $0 \sim 8000$  (Unit: ms) ringing level:  $0 \sim 94$  (Unit: V) tone frequency:  $0 \sim 65535$  (Unit: Hz) tone freqLevel:  $0 \sim 65535$  (Unit: mVrms) tone Tone ON/OFF:  $0 \sim 8000$  (Unit: ms)

# 6.7. Support Configuration

Some extra functions that might be needed by users.

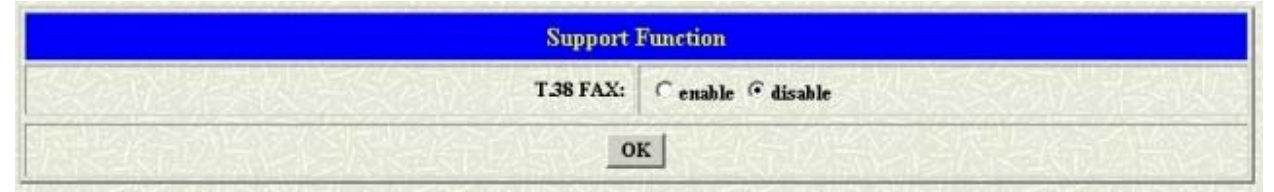

**T.38 FAX** Select enable/disable for T.38 FAX function. When T.38 ability is on, FXS Gateway will automatically defer codec (G.723 or G.729a) to T.38 when FAX signal is detected.

### 6.8. Phone Book Configuration

Phone Book function allows users to define their own numbers, which mapping to real IP address. It is effective only in peer-to-peer mode. When adding a record to Phone Book, users do not have to reboot the machine, and the record will be effective immediately.

|             |               | Phone Book                                                                                                    |              |                    |
|-------------|---------------|----------------------------------------------------------------------------------------------------|--------------|--------------------|
| Index       | Name          | IP_Address                                                                                                    | e164         | Port               |
| AND SAND    | N TV SIEMZ Z  | 「国家の合いてい」                                                                                                    | YALADI KIK   | Marshe Marsh       |
| 是这些关系的      | SIND PURCHASE | REAL PLACE                                                                                                    | 行動が知る後       |                    |
| E E Linie S | 目的な合いたらな      |                                                                                                    | 14055004     |                    |
| AN ESTREM   | N 24/49/25    | NEW SSE                                                                                                    | 12-12-5      | S SECTOR NEW       |
| 27/2/2/10/2 | 14:44.74.~~// |                                                                                                    | WXXXX-XS-2   |                    |
| 》宗经常的问题     |               | 1218732201223                                                                                                    | NOVATION OF  | 当 <u>已治与</u> 不会经济市 |
|             |               |                                                                                                    |              | COMPERSIVE STREET  |
| 是均合的性       | NEL XELVIGES  |                                                                                                    | 的其它们不        | 連合的などに             |
|             |               | A REALESS AND                                                                                                    |              |                    |
|             | 自己公司人生的       |                                                                                                    | NT SERIE SAM | 同時の意味              |
|             |               |                                                                                                    |              |                    |
|             |               | New Record                                                                                                    |              |                    |
| dex Name    | IP Address    | E Contraction of the second second se | 164 No.      | Port No.           |
| SACESUG     |               | Add Data Delete Data                                                                                                    | WERE IN      | NATE VALUE         |

| Index      | The field displays the index number.                     |
|------------|----------------------------------------------------------|
| Name       | The field displays the descriptive name.                 |
| IP Address | The field displays the IP Address or Domain name.        |
| E164       | The field displays the descriptive E164 number.          |
| Port No.   | The field displays the Call signal port number of caller |

### Note:

The e164 number defined in phone book will fully carry to destination. It is not just a representative number for destination's IP Address. In other words, user dial this e164 number to reach destination, destination will receive the number and find out if it is matched to its e164, including Line number in some particular device.

# 6.9. DSCP Configuration

|                                               | DiffServ Code Point(DSCP) Configuration            |
|-----------------------------------------------|----------------------------------------------------|
| 3.82210月2月10日5月3                              | = = = Signal Packet = = =                          |
| C Assured Forwarding(AF) PHB                  | Delay Priority : Class 1 - Drop Precedence : Low - |
| C Expedited Forwarding(EF) PHB                |                                                    |
| · Default                                     | 24%的目的1204224%的目的1204254%的130                      |
| C User Assign Special DSCP Code:              | 了这些法法和人名汉匈法法鲁达·马拉匈法                                |
| システキの自然国家がその                                  | = = = RTP Packet = = =                             |
| C Assured Forwarding(AF) PHB                  | Delay Priority : Class 1 . Drop Precedence : Low   |
| C Expedited Forwarding(EF) PHB                | 包括印刷目的已经发展印刷目的包括印刷                                 |
| • Default                                     | 与国际公司把公司长与国际公司网络国际与国际公司保留                          |
| C User Assign Special DSCP Code:              |                                                    |
| VALUE AND AND AND AND AND AND AND AND AND AND | ОК                                                 |

IP Packet ToS(type of Service)/Differentiated Service configuration.

Assured Forwarding (AF) PHBSelect Delay priority and Drop Precedence.Expedited Forwarding (EF) PHBSelect TOS value as EF.DefaultSelect TOS value as 0.User Assign Special DSCP CodeUser can set other unspecified value here.

### 6.10. Password Configuration

|           | Pass                  | word  |
|-----------|-----------------------|-------|
|           | Current Password:     |       |
| v toot    | New Password:         |       |
|           | Confirm New Password: |       |
| 理法学会的现在分词 | CHANGE                | ABORT |

Here allows you to configure the root and administrator password.

| Username           | Select root or administrator different options from the                          |
|--------------------|----------------------------------------------------------------------------------|
|                    | drop-down list box.                                                              |
| Current Password   | Type the existing system password ([Null] is the default password when shipped). |
| New Password       | Type your new system password.                                                   |
| Confirm New Passwo | rd Confirm your new system password for confirmation.                            |

Note : It is highly recommended that you change the default password ([Null]).

# 6.11. ROM Upgrade

|                             | ROM Configuration |
|-----------------------------|-------------------|
| FTP/TFTP server IP Address: |                   |
| Target File name:           |                   |
| Method:                     | • यामा            |
| FTP Login:                  | name passwd       |
| Target File Type:           | Application Image |
| 大学的自己的现在分词的自己               | ок                |

The web configuration provides Update FXS Gateway ROM Version.

| Server IP Address  | Enter the FTP or TFTP Server IP Address.               |
|--------------------|--------------------------------------------------------|
| Target File Name   | Enter the file name prepared to upgrade.               |
| Method             | Select download method as FTP or TFTP.                 |
| FTP Login Name     | Enter the FTP Login name (max 14 byte)                 |
| FTP Login Password | Enter the FTP Login password (max 14 byte)             |
| Target File Type   | Select download Target File Type on 2M Boot Image, DSP |
|                    | Application Image, DSP Core Image, DSP Test Image      |
|                    | different options from the drop-down list box.         |

#### Note:

To upgrade the firmware version, use the Application ROM only in most cases. 2M ROM includes BOOT and APP images.

### 6.12. Flash Clean

To reset the gateway settings back to factory default

| Flash Clean                                              |                                         |
|----------------------------------------------------------|-----------------------------------------|
| IAFXS Gateway will be reseted to factory default values. | AND AND AND AND AND AND AND AND AND AND |
| CLEAN                                                    | <b>《出版》在这些</b> 了                        |

### Note:

User whose login name is root only executes it. All configurations in **[Network Interface]** will be kept.

### 6.13. Commit Data

To save change after configuring FXS Gateway.

| Commit Data              |                 |
|--------------------------|-----------------|
| It will take few seconds | No A CONTRACTOR |
| COMMIT                   | 《公理》(12月23日     |

# 6.14. Reboot System

Reboot the FXS Gateway

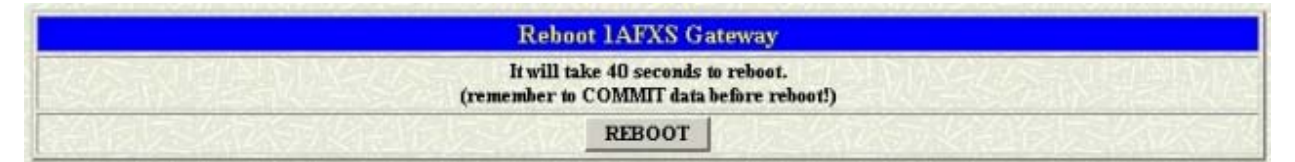

# 7. Command List

This section introduces the command line interface and lists all of the commands. You can use Hyper Terminal or Telnet to configure the gateway by commands

| Command  | Description                                             |
|----------|---------------------------------------------------------|
| help     | help/man/? [command]                                    |
| quit     | quit/exit/close                                         |
| debug    | show debug message                                      |
| reboot   | reboot local machine                                    |
| commit   | commit flash rom data                                   |
| ifaddr   | internet address manipulation                           |
| time     | show current time                                       |
| ping     | test that a remote host is reachable                    |
| pbook    | Phonebook information and configuration                 |
| рррое    | PPPoE stack manipulation                                |
| flash    | clean configuration from flash rom                      |
| sysconf  | System information manipulation                         |
| sip      | SIP information manipulation                            |
| security | Security information manipulation                       |
| voice    | Voice information manipulation                          |
| support  | Special Voice function support manipulation             |
| tos      | IP Packet ToS/DSCP values                               |
| phone    | Setup of call progress tones and ringing (SLIC control) |
| bureau   | Bureau line information manipulation                    |
| rom      | ROM file update                                         |
| passwd   | Password setting information and configuration          |

# 7.1. [help]

Type [help] or [?] will show the command list as the table above.

# 7.2. [quit]

Type [quit] will quit the Gateway configuration mode. And turn back to login prompt.

### Note:

It is recommended that type the [quit] command before you leave the console. If so, Gateway will ask password again when next user connects to console port. If you are using the telnet and type [quite], the connection will be lost, you'll need to run the telnet again.

### 7.3. [debug]

Open debug message will show up specific information while Gateway is in operation. After executing the debug command, it should execute command [debug -open] as well.

```
usr/config$ debug
Debug message information and configuration
Usage:
debug [-add typel [[type2]...]] | -open | -close | -status
    -status Display the enabled debug flags.
    -add Add debug flag.
    -delete Remove specified debug flag.
    -open Start to show debug messages.
    -close Stop showing debug messages.
Example:
    debug -add sip msg
    debug -open
```

#### **Parameter Usages:**

| -status | Display the enabled debug flags. |
|---------|----------------------------------|
| -add    | Add debug flag                   |
| -sip    | SIP related information          |
| -msg    | voice related information        |
| -delete | Remove specified debug flag      |
| -open   | Start to show debug messages     |
| -close  | Stop showing debug messages      |
|         |                                  |

For example, user open debug flags including sip, vp, msg.

```
usr/config$ debug -add sip msg
usr/config$ debug -open
```

```
usr/config$ debug -status
Current debug type enabled :
Debug Mode is open
DEBUG-> SIP MSG
```

### 7.4. [reboot]

usr/config\$ reboot

♦ Rebooting...It will take 40 seconds....

After [commit] command, type [reboot] to re-start the gateway to take new configurations effective

# 7.5. [commit]

usr/config\$ commit

This may take a few seconds, please wait....

Commit to flash memory ok!

Save changes after configuring Gateway.

# 7.6. [ifaddr]

Configure and display Gateway network information.

```
usr/config$ ifaddr
LAN information and configuration
Usage:
ifaddr [-print] [ -dhcp used] [ -sntp mode [server]]
ifaddr [-ip ipaddress] [-mask subnetmask] [-gate defaultgateway]
ifaddr [-dns index [dns server address]] [-ipsharing used[ip address]]
ifaddr [-upnp used]
   -print
             Display LAN information and configuration.
            Specify WAN ip address.
   -ip
             Specify LAN ip address.
   -lanip
   -mask
            Set Internet subnet mask.
   -gate
            Specify default gateway ip address
            Set NAT service flag (On/Off).
   -nat
   -dhcp
             Set DHCP client service flag (On/Off).
   -sntp
            Set SNTP server mode and specify IP address.
             specify IP address of DNS Server.
   -dns
   -timezone Set local timezone.
   -ipsharing Specify usage of an IP sharing device and specify IP address.
   -upnp
           Specify the upnp mode of ipsharing(0:Off/1:On)
   -server specify EMS Server IP address
   -id
            specify EMS Server ID
             specify EMS Server password
   -pwd
   -emstime specify EMS cycle time
Note:
   Range of ip address setting (0.0.0.0 ~ 255.255.255.255).
   DHCP client setting value (On=1, Off=0). If DHCP set to 'On',
   Obtain a set of Internet configuration from DHCP server assgined.
   SNTP mode (0=no update, 1=specify server IP, 2=broadcast mode).
Example:
   ifaddr -ip 210.59.163.202 -mask 255.255.255.0 -gate 210.59.163.254
   ifaddr -nat 1
   ifaddr -dhcp 1
   ifaddr -sntp 1 210.59.163.254
   ifaddr -ipsharing 1 210.59.163.254
   ifaddr -upnp 1
   ifaddr -dns 1 168.95.1.1
```

| -print | Print current IP setting and status  |
|--------|--------------------------------------|
| -ip    | Assign the VoIP gateway's IP address |

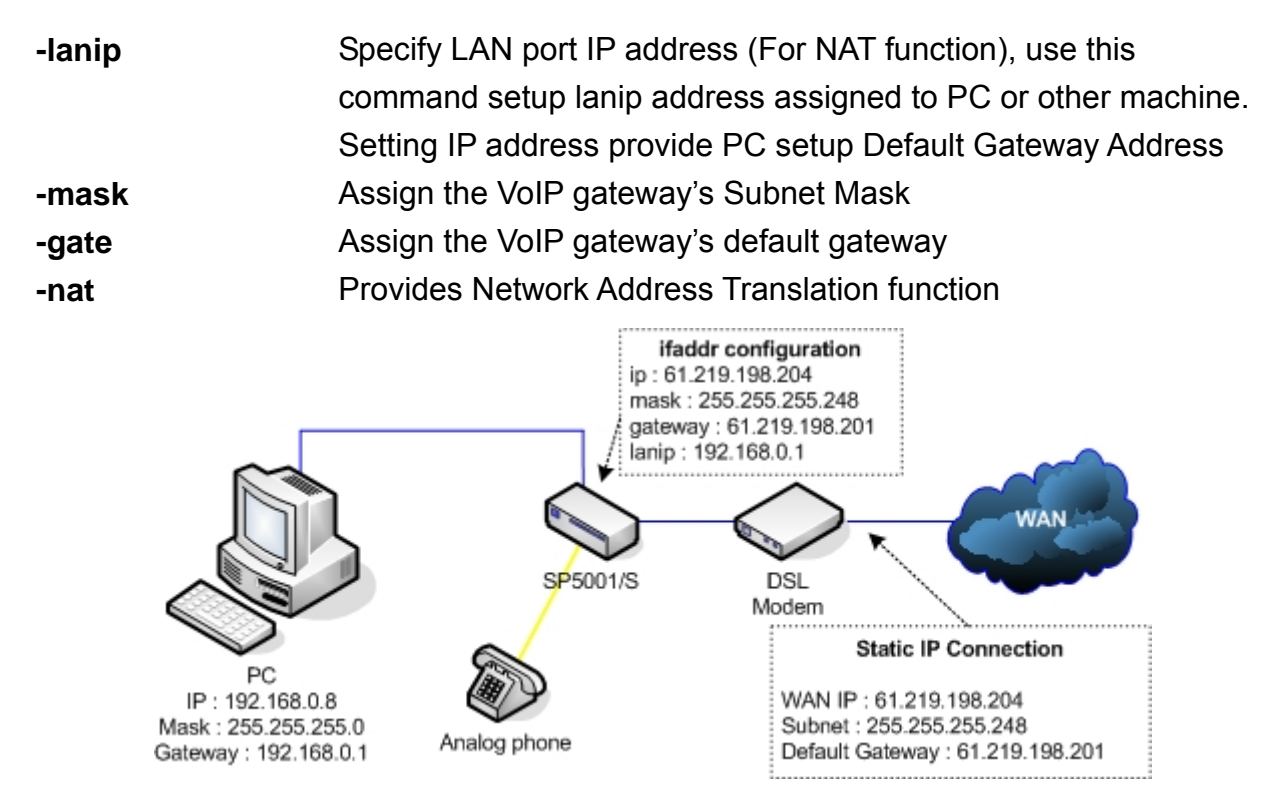

Enable the NAT function when share the connection with computer

| -dhcp      | Dynamic host configuration (0=Off, 1=On)                      |
|------------|---------------------------------------------------------------|
| -dns       | Specify the DNS server's IP address                           |
| -sntp      | Simple Network Time Protocol (0=No update, 1=Specify server   |
|            | IP). When SNTP function is activated, users have to specify a |
|            | SNTP server as network time source                            |
|            | Example : ifaddr -sntp 1 168.95.192.12                        |
| -timezone  | Set local time zone according to GMT                          |
| -ipsharing | Enable this function when the VoIP gateway behind the NAT     |
|            | router or IP Sharing devices.                                 |
|            | Example : ifaddr -ipsharing 1 61.219.198.204                  |

**Note :** If you don't have static public IP address, then the dedicated IP address is not necessary in the command, for example : **ifaddr-ipsharing 1** However, dynamic IP Address is not working in Peer-to-Peer mode.

| Specify the upnp mode of ipsharing(0:Off, 1:On)                     |
|---------------------------------------------------------------------|
| Enable/ Disable UPnP function. If IP sharing has this function, use |
| can enable upnp function that user doesn't need to configure        |
| gateway or IP sharing for NAT function.                             |
| specify EMS Server IP address                                       |
|                                                                     |

| -id      | specify EMS Server ID       |
|----------|-----------------------------|
| -pwd     | specify EMS Server password |
| -emstime | specify EMS cycle time      |

The EMS (Element Management System) is expressly built to simplify deployment, configuration and management of network equipment and to help you streamline delivery of the high-demand services and capabilities enabled.

#### Note:

One Group only use only LAN IP address, if have two gateway on this group, you must change second gateway LAN IP Address different first gateway.

```
Gateway First:
usr/config$ ifaddr -lanip 192.168.124.124
Gateway Second:
usr/config$ ifaddr -lanip 192.168.124.125
```

#### Information Example:

```
usr/config$ ifaddr -print
Internet address information
  WAN IP address : 192.168.0.243
  Subnet mask
                   : 255.255.255.0
  Default gateway : 192.168.0.1
  NAT enabled
                   : OFF
  DHCP startup
                    : OFF
  SNTP
                   : mode=1
                    server 168.95.195.12
                    time zone : GMT+8
                    cycle=1024 mins
                   : no IPSharing device.
   IPSharing
  Primary DNS Server : 168.95.1.1
   Secondary DNS Server : 168.95.1.1
  EMS IP Address
                  : 192.168.1.1
  EMS User ID
                   : vwusr
                   : vwusr
   EMS Password
   EMS cycle time
                    : 0
```

### 7.7. [time]

When SNTP function of Gateway is enabled and SNTP server can be found as well, type [time] command to show current network time.

```
usr/config$ time
Current time is WED SEP 17 12:36:49 2004
```

### 7.8. [ping]

Use [ping] to test whether a specific IP is reachable or not.

For example: if 192.168.1.2 is not existing while 210.63.15.32 exists. Users will have the following results:

### 7.9. [pbook]

Phone Book function allows users to define their own numbers, which mapping to real IP address. It is effective only in **peer-to-peer mode**. When adding a record to Phone Book, users do not have to reboot the machine, and the record will be effective immediately.

```
usr/config$ pbook
Phonebook information and configuration
Usage:
pbook [-print [start_record] [end_record]]
pbook [-add [ip ipaddress] [name Alias] [e164 phonenumber]]
pbook [-search [ip ipaddress] [name Alias] [e164 phonenumber]]
pbook [-insert [index] [ip ipaddress] [name Alias] [el64 phonenumber] [port numb
er]]
pbook [-delete index]
pbook [-modify [index] [ip ipaddress] [name Alias] [el64 phonenumber] [port numb
er]]
   -print
             Display phonebook data.
   -add
           Add an record to phonebook.
   -search Search an record in phonebook.
   -delete Delete an record from phonebook.
   -insert Insert an record to phonebook in specified position.
   -modify Modify an exist record.
Note:
   If parameter 'end_record' is omited, only record 'start_record' will be disp
lay.
```

```
If both parameters 'end_record' and 'start_record' are omited, all records
will be display.
Range of ip address setting (0.0.0.0 ~ 255.255.255.255).
Range of index setting value (1~100),
Example:
    pbook -print 1 10
    pbook -print 1
    pbook -print 1
    pbook -print
    pbook -add name Test ip 210.59.163.202 e164 1001
    pbook -insert 3 name Test ip 210.59.163.202 e164 1001
    pbook -delete 3
    pbook -search ip 192.168.4.99
    pbook -modify 3 name Test ip 210.59.163.202 e164 1001
```

#### Parameter Usages:

| Print out current contents of Phone Book. Users can also add    |
|-----------------------------------------------------------------|
| index number, from 1 to 50, to the parameter to show specific   |
| phone number.                                                   |
| add a new record to phone book. When adding a record, users     |
| have to specify name, IP, and e164 number to complete the       |
| command.                                                        |
| Name to represent caller.                                       |
| E.164 number for mapping with IP address of caller              |
| IP address of caller                                            |
| Call signal port number of caller                               |
| Drop e.164 number when dial out. 0 means to keep e.164          |
| number, 1 means to drop e.164 number when dialing out.          |
| Insert digits.(1~10 digits)                                     |
| modify an existing record. When using this command, users have  |
| to specify the record's index number, and then make the change. |
| delete a specific record. For example : pbook -delete 3         |
|                                                                 |

#### Note:

Index number: means the sequence number in phone book. If users do request a specific index number in phone book, Gateway will give each record a automatic sequence number as index.

### PhoneBook Rules:

The e164 number defined in phone book will fully carry to destination. It is not just a representative number for destination's IP Address. In other words, user dial this e164

number to reach destination, destination will receive the number and find out if it is matched to its e164, including Line number in some particular device.

For example:

| usr/co | nfig\$ pbook -p: | rint          |      |      |
|--------|------------------|---------------|------|------|
| index  | Name             | IP            | E164 | Port |
| 1      | SP5100           | 192.168.0.242 | 5100 |      |

### 7.10. [pppoe]

Display PPPoE related information.

```
usr/config$ pppoe
PPPoE device information and configuration
Usage:
pppoe [-print] | [-open] | [-close]
pppoe [-dev on/off][-id username][-pwd password][-reboot on/off]
             Display PPPoE device information.
   -print
   -dev
            Enable(=1) or Disable(=0) device.
           Open PPPoE connection.
   -open
   -close
           Disconnect PPPoE connection.
   -id
           Connection user name.
   -pwd
          Connection password.
   -reboot
            Reboot after remote host disconnection.
```

| -print  | print PPPoE status.                                        |
|---------|------------------------------------------------------------|
| -dev    | Enable or Disable PPPoE Dial-up function                   |
| -open   | Open the connection                                        |
| -close  | Disconnect the connection                                  |
| -id     | The User name ID provided by ISP                           |
| -pwd    | The Login password provided by ISP                         |
| -reboot | Reboot the gateway after the PPPoE connection disconnected |
|         |                                                            |

# 7.11. [flash]

Restore the gateway's configurations back to default.

```
usr/config$ flash

Flash memory information and configuration

Usage:

flash -clean

Note:

This command will clean the configuration stored in

the flash and reboot it.
```

### **Parameter Usages:**

-clean: clean all the user defined value, and reboot Gateway in factory default mode.

### Note:

It is recommended that use [flash –clean] after application firmware id upgraded. User whose login name is root only executes it. All configurations in command [ifaddr] and [pppoe] will be kept.

# 7.12. [sysconf]

This command displays system information and configurations.

```
usr/config$ sysconf
System information and configuration
Usage:
sysconf [-print] [-idtime digit] [-bf digit] [-keypad dtmf]
       [-faxtype type][-2833type type][-lcdrop ON/OFF]
       [-droptime digit][-eod digit] [-callerid type]
       [-service used][-dtmfstart digits] [-dtmfend digits]
sysconf -print
             Display system overall information and configuration.
-print
-idtime
             Inter-Digits time.(1~10 sec)
-service
             Specify gateway service type. (0: Dial in service,
             1: HotLine service.)
             BusyForward.(ON:1 / OFF:0)
-bf
-keypad
             Select DTMF type: 0=In-band,
                            1=RFC2833.
-faxtype FAX Payload Type (range:96~128 inter-used:100,102~105)
-2833type RFC2833 Payload Type (range:96~128 inter-used:100,102~105)
                                  (range:96~128 inter-used:100,102~105)
-lcdrop
             Disconnect Supervision(Loop Current Drop) (ON:1 / OFF:0)
-droptime
             Period of Loop Current Drop (ms)
-eod
            End of Dial Digit setting(0: none, 1: *, 2: #)
-callerid Caller ID Type setting, 0: Disable,
                                 1: FSK(BELLCORE),
                                  2: DTMF.
-dtmfstart DTMF CallerID Start Symbol.
-dtmfend
             DTMF CallerID End Symbol.
Example:
 sysconf -keypad 0 -eod 2 -callerid 1
```

| Show the sysconf current status.                                     |
|----------------------------------------------------------------------|
| Set the duration (in second) of two pressed digits in dial mode as   |
| timed out. If after the duration user hasn't pressed next number, it |
| will dial out all number pressed (1-10 seconds).                     |
| set SIP Phone to be normal mode or under hotline mode.               |
| (sysconf -service 0/1, 0 for normal service, 1 for hotline service.) |
| BusyForward.(ON:1 / OFF:0)                                           |
| DTMF replay type. When value is "1", FXS Gateway will transfer       |
| DTMF signal via RTP payload as defined in RFC2833. When the          |
| value is set to "0", the DTMF type is set as In-band.                |
| FAX Payload Type. Rrange:96~128 inter-used:100,102~105.              |
| RFC2833 Payload Type. Range: 96~128 inter-used: 100,                 |
| 102~105.                                                             |
|                                                                      |

| Disconnect Supervision (Loop Current Drop) (ON:1 / OFF:0).           |
|----------------------------------------------------------------------|
| Period of Loop Current Drop (ms).                                    |
| Select the End of Dial key, "#", "*" or none                         |
| Select the Caller ID type, 0 = disable, 1 = FSK(Bellcore),           |
| 2 = DTMF. After the first ring at destination site, device will send |
| line number as callerID to called site.                              |
| DTMF Caller ID Start Symbol                                          |
| DTMF Caller ID End Symbol                                            |
|                                                                      |

### Note:

If you enable the Busy Forward funciton, you need to set the destination number to forwarding. For example, usr/config\$ support -busy 5100, this command line set the gateway will forwarding the call to 5100 while it's busy. Refer to the **[support]** section for more information.

# 7.13. [sip]

This command is to configure SIP related parameters.

```
usr/config$ sip
SIP stack information and configuration
Usage:
sip [-print] [-mode pxmode] [-outpx IPaddmress][-transport type]
sip [-px address] [-px2 address] [-pxport number] [-prefix prefixstring]
   [-line1 number]
   [-expire t1] [-port udpPort] [-rtp rtpPort]
sip -print
             Display SIP stack information and configuration.
   -print
   -mode
             Configure as Proxy mode:0/Peer-to-Peer mode:1.
   -px
            Primary Proxy server address. (IPv4 address or dns name)
            Secondary Proxy server address. (IPv4 address or dns name)
   -px2
   -pxport Proxy server port. (the port of proxy)
   -outpx OutBound Proxy server address. (IPv4 address or dns name)
   -transport SIP message transport type(TCP:0/UDP:1)
   -prefix Specify prefix string, use it when UserID contains alphabets
            (if UserID uses numerals, specify as null)
   -line1
             TEL1 Phone number.
   -pbsearch Search phone book
                                  0:off/1:on.
   -expire The relative time after which the message expires (0 \sim (2^{31-1}))
           SIP local UDP port number (5060~5070), Default: 5060
   -port
            RTP port number (2326~65534), Default: 16384
   -rtp
Example:
    sip -mode 1
    sip -px 210.59.163.171 -line1 70
    sip -transport 1
```

| -print     | Show the SIP current settings                                       |
|------------|---------------------------------------------------------------------|
| -mode      | Select the P2P mode or Proxy mode, 0 = P2P, 1 = Proxy               |
| -рх        | To specify Proxy address when FXS Gateway is in proxy mode.         |
|            | Proxy address can be IPv4 address or DNS name.                      |
| -px2       | To specify Secondary Proxy server address.                          |
| -pxport    | To configure proxy server signaling port, default value is 5060, if |
|            | there is no special request of Proxy server, please don't change    |
|            | this value.                                                         |
| -outpx     | Set IP Address or URL address (Domain Name Server must be           |
|            | configured. Please refer to Network Configure) of outbound Proxy    |
|            | server.                                                             |
| -transport | Select TCP or UDP to transport the signaling                        |
| -prefix    | when your username contains alphabets, for example sip1123,         |
|            | then specify the prefix string as "sip".                            |
|            |                                                                     |

| Assign gateway's line number                                      |
|-------------------------------------------------------------------|
| enable/disable phone book search function under Proxy Mode. If    |
| user enabled this function, the gateway will search dialed number |
| in phone book to see if there is any matched table before send to |
| Proxy server, and if there is a matched data in phone book, the   |
| gateway will make call to related IP address.                     |
| This parameter set duration time for sending registeration        |
| information.                                                      |
| SIP port which used to listen incoming SIP messages               |
| Specify the RTP received port number                              |
|                                                                   |

### 7.14. [security]

This command is used to configure the account information included username and password obtained from the proxy service provider

```
usr/config$ security
Secuirty information and configuration
Usage:
   security [-line number][-name username] [-pwd password]
   security [-print]
   -print     Display system account information and configuration.
   -line        Specify which line number you want to set the account.
   -name        Specify user name.
   -pwd        Specify password.
Example:
    security -line 1 -name 1001 -pwd 1001
```

| -print | Shows the current settings                                        |
|--------|-------------------------------------------------------------------|
| -line  | Specify the line for the account configuration, here has only one |
|        | line for this gateway model.                                      |
| -name  | Specify the username of your account information.                 |
| -pwd   | Specify the password of your account information.                 |
|        |                                                                   |

### 7.15. [voice]

The voice command is associated with the audio setting information.

```
usr/config$ voice
Voice codec setting information and configuration
Usage:
voice [-send [G723 ms] [G711U ms] [G711A ms] [G729 ms] ]
     [-volume [voice level] [input level] [dtmf level]]
     [-nscng [G711U used1] [G711A used2] [G723 used3]]
     [-echo used] [-mindelay t1] [-maxdelay t2]
voice -print
voice -priority [G723] [G711U] [G711A] [G729]
   -print
             Display voice codec information and configuration.
   -send
             Specify sending packet size.
            G.723 (30/60 ms)
            G.711U (20/40/60 ms)
            G.711A (20/40/60 ms)
            G.729 (20/40/60/80 ms)
   -priority Priority preference of installed codecs.
            G.723
            G.711U
            G.711A
            G.729
   -volume
            Specify the following levels:
            voice volume (0~63, default: 25),
            input gain (0~38, default: 25),
            dtmf volume (0~31, default: 23),
   -nscnq
             No sound compression and CNG. (G.723.1 only, On=1, Off=0).
            Setting of echo canceller. (On=1, Off=0, per port basis).
   -echo
   -mindelay Setting of jitter buffer min delay. (0~150, default: 90).
   -maxdelay Setting of jitter buffer max delay. (0~150, default: 150).
Example:
   voice -send g723 60 g711u 60 g711a 60 g729 60
   voice -volume voice 20 input 32 dtmf 27
   voice -echo 1
```

| -print    | Shows the current settings                                        |
|-----------|-------------------------------------------------------------------|
| -send     | To define packet size for each codec. 20/40/60/80 ms means to     |
|           | send a voice packet per 20/40/60/80 milliseconds. The smaller the |
|           | packet size, the shorter the delay time. If network is in good    |
|           | condition, smaller sending packet size is recommended. In this    |
|           | parameter, 20/40/60ms is applicable to G.711u/a law, 20/40/60ms   |
|           | is applicable to G.729 codec, while 30/60ms is applicable to      |
|           | G.723.1 codec.                                                    |
| -priority | Codec priority while negotiating with other h323 device. This     |
|           | parameter determines the listed sequence in h.245 TCS             |

|           | message. The codec listed in left side has the highest priority |
|-----------|-----------------------------------------------------------------|
|           | when both parties determining final codec. User can also select |
|           | the particular codec without others. For example :              |
|           | usr/config\$ voice -priority g729 g723 g711u g711a              |
| -volume   | To adjust the voice, input and dtmf levels                      |
| voice     | which can be heard from Gateway side(range 0~63, default: 28).  |
| input     | which the opposite party hears (range $0\sim38$ , default: 28). |
| dtmf      | which sends to its own Line (range 0~31, default: 23).          |
| -nscng    | Silence suppression and comfort noise generation setting (1 =   |
|           | ON; 0 = OFF). It is applicable to G.723 codec only.             |
| -echo     | Enable or Disable the echo cancellation                         |
| -mindelay | The minimum jitter buffer size (Default value= 90 ms).          |
| -maxdelay | The minimum jitter buffer size (Default value= 150 ms).         |
|           |                                                                 |

### Note:

Be sure to know well the application before you change voice parameters because this might cause incompatibility.

# 7.16. [support]

This command provides some extra functions that might be needed by users.

```
usr/config$ support
Special Voice function support manipulation
Usage:
support [-t38 enable]
      [-busy number] [-noanswer number] [-uncon number]
support -print
           T.38(FAX) enabled/disabled.
   -t38
   -busy
           Busy Forward number. (if empty, please fill "null")
   -noanswer No Anser Forward number.(if empty, please fill "null")
   -uncon Unconditional Forward number.(if empty, please fill "null")
Example:
   support -t38 1
   support -busy 1001
   support -uncon null
```

#### **Parameter Usages:**

| -print    | Shows the current settings                                                                                                    |
|-----------|----------------------------------------------------------------------------------------------------|
| -t38      | Enable or disable FAX ability.                                                                                                    |
| -busy     | Provide setting busy forwrd to other number, when your gateway<br>is setting this function, it will forward to setting phone number if the<br>channel is busy, |
| -noanswer | Provide setting noanswer forwrd to other number, when you set<br>this function, it will forward to setting phone number if no one<br>answer the call.          |
| -uncon    | Provide setting Unconditional forwrd to other number, when you set this function, all the calls to your number will forward to setting phone number.           |

### Note:

For the call forwarding, you need to enable the Busy Forward on the [sysconf]

# 7.17. [tos]

IP Packet ToS (Type of Service)/ Differentiated Service configuration.

```
usr/config$ tos
IP Packet ToS(type of Service)/Differentiated Service configuration
Usage:
tos [-rtptype dscp]
tos [-sigtype dscp]
tos -print
    [-rtpreliab mode]
tos -print
Example:
    tos -rtptype 7 -sigtype 0
```

### **Parameter Usages:**

-rtptype: the packages of voice (0~63). -sigtype: the package of call signal (0~63).

### Note:

The value of rtptype and sigtype is from 0 to 63. ToS only works if it has related network devices supported.

# 7.18. [phone]

Gateway progress tone is configurable. Default tone value is set according to U.S. tone specification. Users may adjust the values according to their own country's tone specification or users-defined tone specification.

```
usr/config$ phone
Phone ringing , ringback tone , busy tone , dial tone setting and notes
Usage:
phone [-ring [freq ] [ringON ] [ringOFF ] [ringLevel]]
     [-rbt [freqHi ] [freqLo ] [freqHiLev] [freqLoLev]
          [Tone1ON] [Tone1OFF] [Tone2ON ] [Tone2OFF ]]
           [freqHi ] [freqLo ] [freqHiLev] [freqLoLev]
     [-bt
          [Tone1ON] [Tone1OFF] [Tone2ON ] [Tone2OFF ]]
          [freqHi ] [freqLo ] [freqHiLev] [freqLoLev]
     [-dt
          [Tone1ON] [Tone1OFF] [Tone2ON ] [Tone2OFF ]]
     [-flash [freqLo ] [freqHi ]]
     [-level [loopCurrentLevel] [onhookLineVoltageLevel ]]
phone [-print [ring] [rbt] [bt] [dt] [flash]]
     -print Display phone ringing/tone configuration.
           ring : ringing
           rbt : ringback tone
           bt : busy tone
              : dial tone
           dt
           flash: flash tone
     -ring ringing configuration set .
     -rbt
           ringback tone configuration set .
     -bt
           busy tone configuration set .
           dial tone configuration set .
     -dt
     -flash flash configuration set .
     -level Loop Current and On-Hook Line Voltage level set .
Note:
     ringing frequency : 15 ~ 100 (Unit : Hz)
     ringing ring ON/OFF : 0 ~ 8000 (Unit : ms)
                   : 0 ~ 94
     ringing level
                                  (Unit : V)
          frequency : 0 ~ 65535 (Unit : Hz)
     tone
     tone freqLevel
                      : 0 ~ 65535 (Unit : mVrms)
     tone Tone ON/OFF : 0 ~ 8000 (Unit : ms)
     level loopCurrent : 0 ~ 7 (20mA ~ 41mA, Step : 3mA)
     level OnHookVol : 0 ~ 63 ( 0V ~ 94.5V, Step : 1.5V)
Example:
     phone -print rbt
     phone -ring 20 2000 4000 94
     phone -rbt 480 440 125 105 2000 4000 2000 4000
    phone -bt 620 480 125 105 500 500 500 500
    phone -dt 440 350 96 96 8000 0 8000 0
    phone -flash 400 800
     phone -level 1 32
```

| Shows the current settings                                       |
|------------------------------------------------------------------|
| To set RING tone value. The played tone type, when Gateway is    |
| receiving a call.                                                |
| To set RingBackTone value. The played tone type, when Gateway    |
| receives a Q.931 Alerting message. In condition that Gateway is  |
| the originate side.                                              |
| To set BusyTone value. The played tone type, when destination is |
| busy.                                                            |
| To set DialTone value. The played tone type, when hook off a     |
| phone set of workable Gateway.                                   |
| Set the detective flash range in ms, for example, 400-800 ms.    |
| Loop Current and On-Hook Line Voltage level set.                 |
|                                                                  |

### Note:

For tone simulation, Gateway adopts dual frequencies as traditional telephone does. If users want to have their own call progress tone, they can change the value of tones. High and Low frequency/level/cadence can be configured respectively.

# 7.19. [bureau]

To set Hotline function must be under Peer-to-Peer mode and switch to hotline mode.

```
usr/config$ bureau
Bureau line setting information and configuration
Usage:
bureau [-hotline [Port DestIP TELnum]]
bureau -print
    -print    Display Bureau line information and configuration.
    -hotline Set Hot line information. (Port range: 1~6)
Note:
    Hotline feature should be used together with:
        $sysconf -service 1 (HotLine service)
        $sip -mode 0 (peer-to-peer mode)
Example:
    bureau -hotline 1 192.168.4.69 628 2 192.168.4.200 999
```

### **Parameter Usages:**

-print Shows the current settings
 -hotline Define Line Hotline table respectively. The table is included [Line number], [destination IP Address] and [destination Port or Number].

For example

1. Destination is a FXS device, 628 is its Line1 number

### usr/config\$ bureau -hotline 1 200.168.4.69 628

User picks up the telephone handset connects to gateway, and then hears the ringback tone generated from destination. Of course, the destination line 628 is ringing simultaneously.

2. Destination is a FXO device, Port\_1 has connected to PSTN Line.

### usr/config\$ bureau -hotline 1 200.168.4.69 82265699

User picks up the Line1, and then hears the ringback tone generated from destination. Simultaneously, 82265699 numbers is the destination, which is dialed from Port\_1 (Above FXO example is subject to the FXO configurations, such as 2nd dial ON or OFF.)

### 7.20. [rom]

ROM file information and firmware upgrade function.

```
usr/config$ rom
ROM files updating commands
Usage:
rom [-print] [-app] [-boot] [-dsptest] [-dspcore] [-dspapp]
   [-ht] [-method used] [-boot2m]
   -s TFTP/FTP server ip -f filename
rom -print
   -print
           show versions of rom files. (optional)
           update main application code(optional)
   -app
   -boot
           update main boot code(optional)
   -boot2m update 2M code(optional)
           updata Hold Tone PCM file(optional)
   -ht
   -dsptest update DSP testing code(optional)
   -dspcore update DSP kernel code(optional)
   -dspapp update DSP application code(optional)
           IP address of TFTP/FTP server (mandatory)
   -s
   -f
           file name(mandatory)
           download via TFTP/FTP (TFTP: mode=0, FTP: mode=1)
   -method
   -ftp
            specify username and password for FTP
Note:
   This command can run select one option in 'app', 'boot',
   , 'dsptest', 'dspcore', and 'dspapp'.
Example:
  rom -method 1
   rom -ftp vwusr vwusr
   rom -app -s 192.168.4.101 -f app.bin
```

| -print   | Shows the current settings                                       |
|----------|------------------------------------------------------------------|
| -app     | update application program code                                  |
| -boot    | update boot code                                                 |
| -boot2m  | Includes APP and Boot code                                       |
| -ht      | updata Hold Tone PCM file(optional)                              |
| -dsptest | update DSP testing code(optional)                                |
| -dspcore | update DSP kernel code(optional)                                 |
| -dspapp  | update DSP application code(optional)                            |
| -S       | To specify TFTP / FTP server IP address for upgrading            |
| -f       | To specify the target file name, which will replace the old one. |
| -method  | To decide using TFTP or FTP as file transfer server.             |
|          | TFTP = 0 , FTP = 1                                               |
| -ftp     | If users choose FTP in above item, it is necessary to specify    |
|          | pre-defined username and password when upgrading files.          |

# 7.21. [passwd]

For security concern, users have to input the password before entering configuration mode. [passwd] command is for password setting purpose.

```
usr/config$ passwd
Password setting information and configuration
Usage:
  passwd -set Loginname Password
  passwd -clean
Note:
  1. Loginname can be only 'root' or 'administrator'
  2. passwd -clean will clear all passwd stored in flash,
      please use it with care.
Example:
  passwd -set root Your_Passwd_Setting
```

#### **Parameter Usages:**

| -set   | Set login name and password, input login name then input new |
|--------|--------------------------------------------------------------|
|        | password.                                                    |
| -clean | Clear all password setup, and change null.                   |

#### Note:

Gateway Login name only use [root] or [administrator]. [root] and [administrator] have the same authorization, except commands that can be excuted by login name [root] only [passwd –set root], [rom –boot], [room-boot2m] and [flash –clean].